BlueBean マニュアル

インバウンド編

# くご注意>

このマニュアルは、admin 権限所有者向けの

BlueBean システムマニュアルです。

本マニュアルの記載内容は、予告なく変更する場合がございます。

Ver 1.0.1

| 目次                                 |    |
|------------------------------------|----|
| 1. BlueBean での着信方法                 | 3  |
| 2. インバウンド業務の BlueBean の構造          | 4  |
| 3. BlueBean の各設定の番号                | 5  |
| 4. 各設定で出来ること                       | 5  |
| 4.1.各設定で出来ること(詳細)                  | 6  |
| 5. コールフロー作成                        | 8  |
| 6. オペレータースキルレベル設定(オペレーターの着信優先度の設定) | 10 |
| 7. 外線番号設定                          | 15 |
| 8. 自動音声(IVR)                       | 17 |
| 8.1. メイン IVR 新規作成                  | 18 |
| 8. 2. サブ IVR の作成                   | 23 |
| 9. 作業グループ(ACD)                     | 27 |
| 9.1. 自動応答設定(ACD)                   | 33 |
| 9. 2.「待ち呼」「溢れ呼」「自動応答設定」の関係         |    |
| 10. 自動応答設定(内線番号)                   | 42 |
| 11. 発信設定(プレビュー発信)                  | 44 |
| 11.1.発信者番号の優先順位一覧                  |    |

## 1. BlueBean での着信方法

BlueBean は着信方法を柔軟に構築することができます。 このマニュアルで出てくる「待ち呼」「溢れ呼」は、以下の意味になります。 **待ち呼**…空きオペレーターがおらず、オペレーターが空くのを待っている着信呼。 **溢れ呼**…空きオペレーターがおらず且つ、待ち呼になれなかった着信呼。

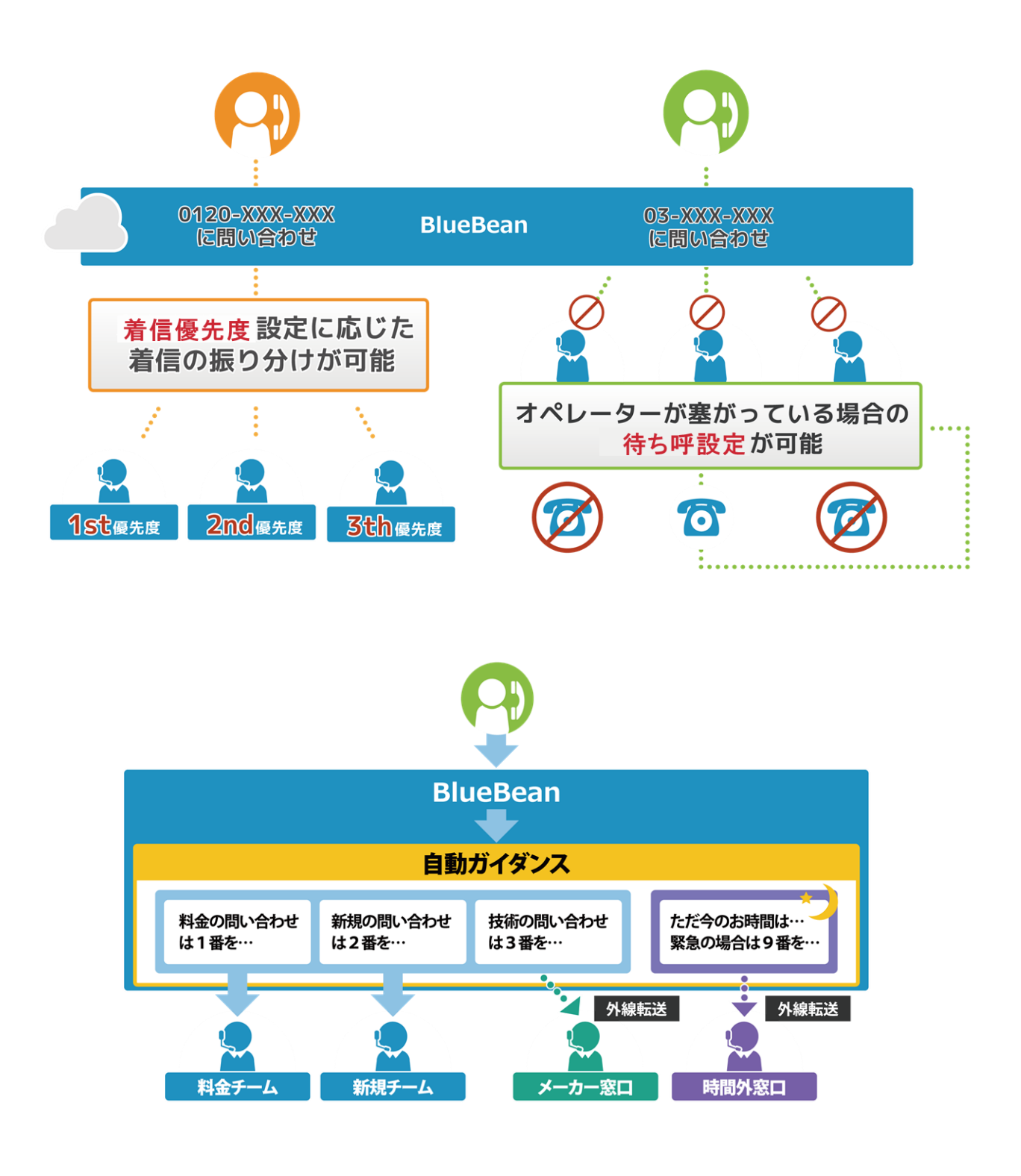

## 2. インバウンド業務の BlueBean の構造

インバウンド業務では、コールフローによって設定要否が変わります。

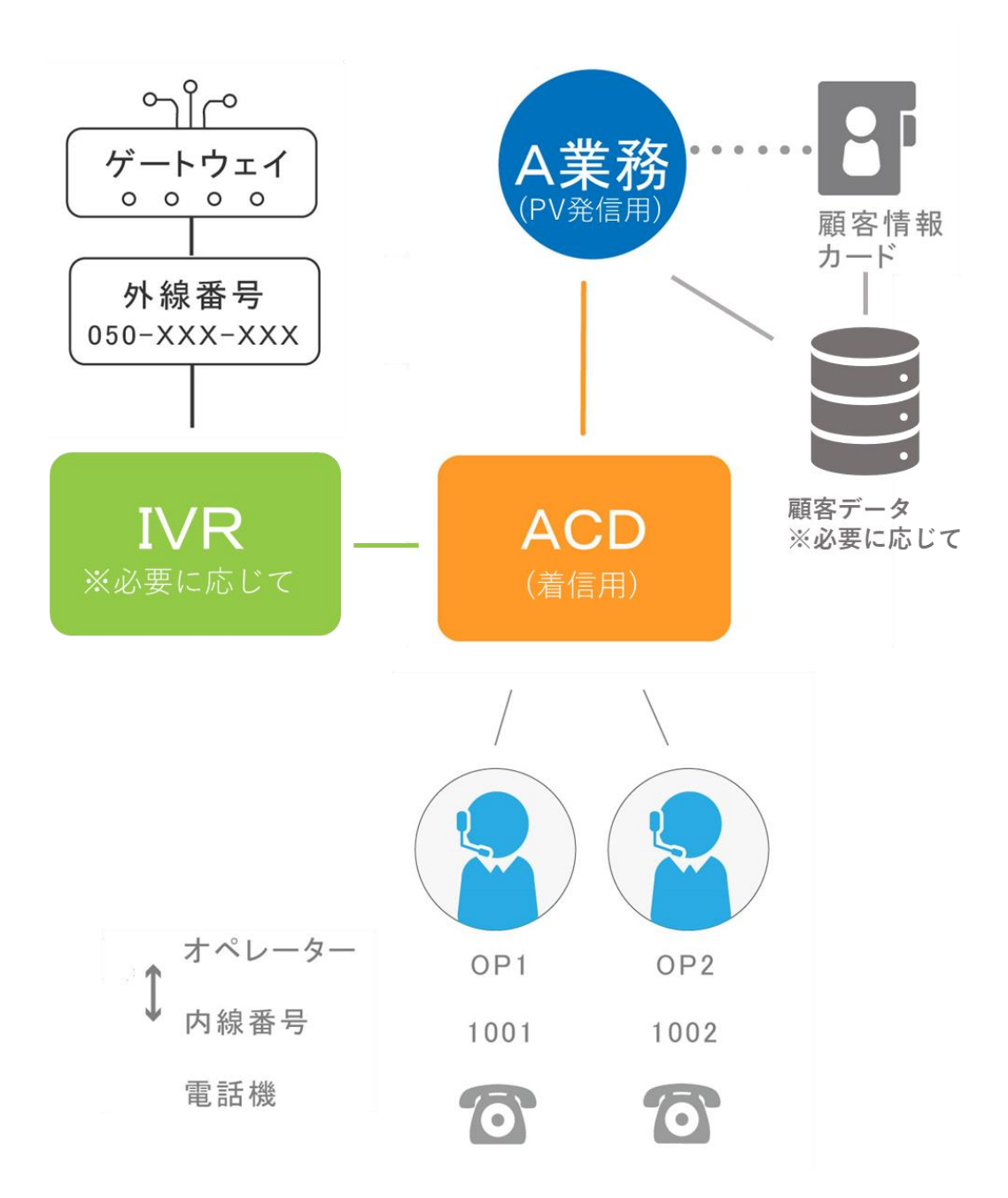

## ◆ポイント

入電が来る顧客がある程度特定されている場合は、顧客情報のインポートをしていただくこと で、着信時にどの顧客からの入電か把握する事が可能です。

※外部 CRM を利用の場合は、顧客情報インポートは不要。

顧客情報のインポートについては、BlueBean マニュアル「顧客情報管理編」をご確認ください。

#### 3. BlueBean の各設定の番号

各設定に番号を割り振ります。

割り振った番号を利用し、設定と設定を繋げて着信呼をオペレーターに繋げます。

| 外線番号        | 回線業者より取得した電話番号(050 から始まる IP 電話番号等) |
|-------------|------------------------------------|
| 自動音声(IVR)   | 内部番号として、7000~7999 を設定              |
| 作業グループ(ACD) | 作業グループ (ACD)番号として、8000~8999 を設定    |
| 内線番号        | 内線番号として、1000~4999 を設定              |

#### 4. 各設定で出来ること

必要に応じて、各設定を行います。詳細は、次ページをご確認ください。

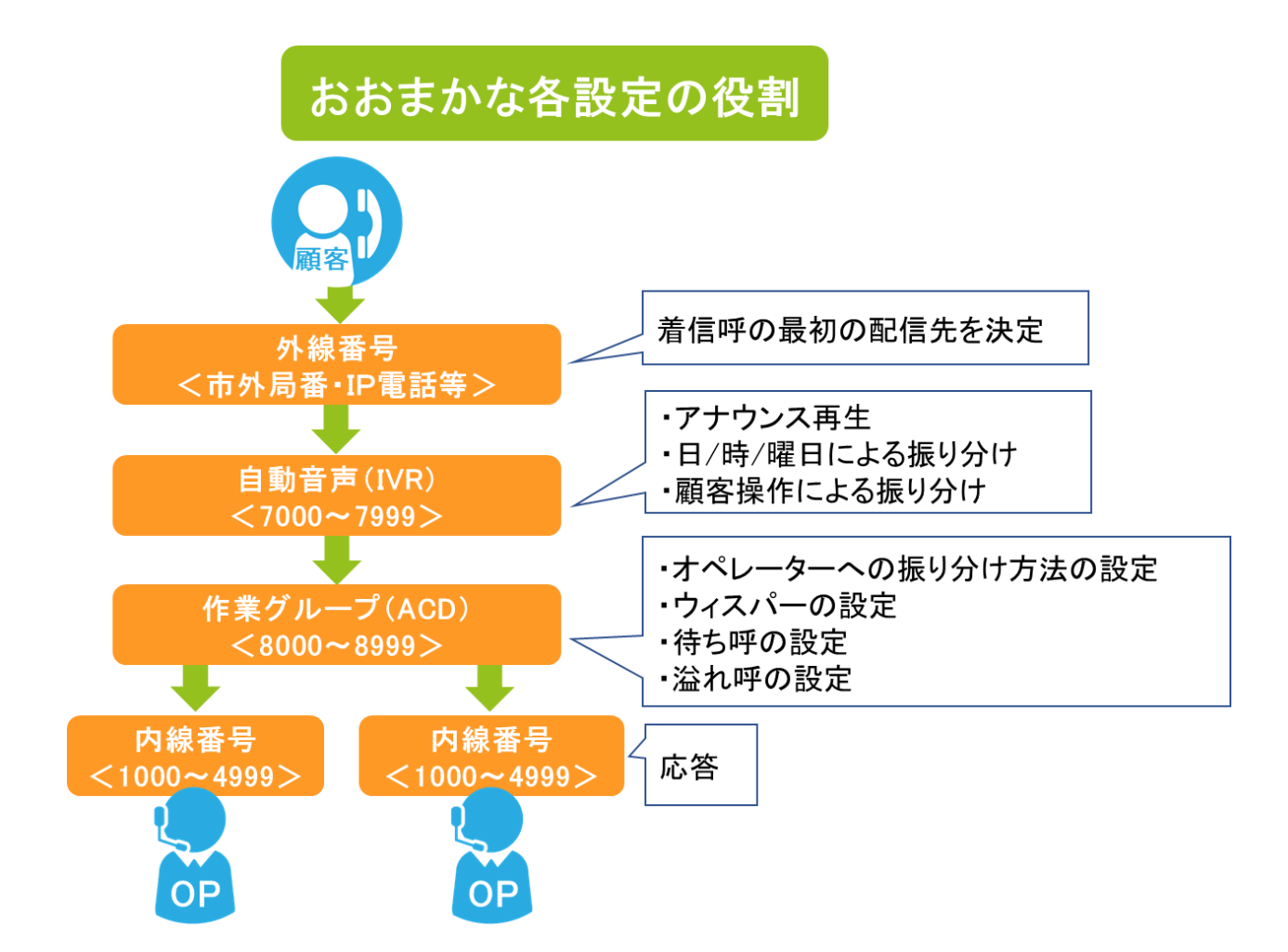

#### ◆注意

「外線番号」⇒「自動音声(IVR)」⇒「作業グループ(ACD)」⇒「内線番号」の順に着信呼 をオペレーターに流します。着信の順番を変更することは原則できません。 ※「自動音声(IVR)」及び「作業グループ(ACD)」を利用しないことは可能です。

## 4.1. 各設定で出来ること(詳細)

以下表をご確認の上、①~⑧で取り入れたい設定をメモしておいてください。 項目名内の★は、初期導入マニュアルで設定した内容を変更するか、新規で作成が必要かを表 しています。

| 設定要否 | 設定項目名         | 設定で出来ること                         |
|------|---------------|----------------------------------|
| 必要に応 | オペレーター        | 【オペレーターの着信優先度の設定】                |
| じて設定 | スキル設定★        | 例:メールを主に対応するオペレーターは、他のオペレーターが    |
|      | 変更            | 空いていない時だけ電話をとる。                  |
|      | 10ページ         |                                  |
| 必ず設定 | 外線番号設定        | 該当の外線番号の着信が来た場合に、どこに着信呼を配信するか    |
|      | ★変更           | 決定する。                            |
|      | <u>15ページ</u>  |                                  |
| 必要に応 | 自動音声          | ①【オペレーターに繋がる前のアナウンス再生】           |
| じて設定 | (IVR) 設定      | 例:間違い電話が多いので以下のアナウンスを入れ、オペレータ    |
|      | メインIVR        | ーに繋がる前に顧客に気づいてもらうようにする。          |
|      | ★新規作成         | 「こちらは株式会社●●です。ただいま呼び出しておりますので    |
|      | <u>17 ページ</u> | そのままお待ちください。」                    |
|      |               | ②【日/時/曜日による、着信呼の振り分け】            |
|      |               | 例:業務時間を平日10時~18時とし、業務時間外にかかってき   |
|      |               | た電話はアナウンスを再生し切断したい。              |
|      | 自動音声          | ③【自動音声応答システム(IVR)】               |
|      | (IVR) 設定      | ※別途、メイン IVR の設定も必要です。            |
|      | サブ IVR        | 例:問合せ内容が多岐にわたる場合、以下 IVR を入れ担当部署に |
|      | ★新規作成         | 着信呼を振り分けられるようにする。                |
|      | <u>23ページ</u>  | 「新規のお問合せは1を、契約中のサービスのお問合せは2を、    |
|      |               | その他のお問合せは3を押してください。」             |

| 設定要否 | 設定項目名   | 設定で出来ること                       |
|------|---------|--------------------------------|
| 必要に応 | 作業グループ  | ④【オペレーターへの着信呼の振り分け方法】          |
| じて設定 | (ACD)設定 | 例:着信優先度が同一のオペレーターが複数人いた場合、待ち時  |
|      | ★変更     | 間の長いオペレーターから着信する。              |
|      | 27 ページ  | ⑤【オペレーター向けガイダンス(ウィスパー)】        |
|      |         | 例:オペレーターが複数の問合せ窓口を兼任するため、着信時に  |
|      |         | 以下のようなガイダンスをオペレーターに流したい。       |
|      |         | 「新規の問合せの電話です。」                 |
|      |         | ⑥【待ち呼の設定】                      |
|      |         | 例:オペレーターが全員対応中の場合でも、かかってきた電話は  |
|      |         | 全て待ち呼とし、待ち呼中の顧客には以下ガイダンスを流す設定  |
|      |         | を行う。                           |
|      |         | 「ただいま混みあっております。お待ちいただくか、しばらくた  |
|      |         | ってからおかけ直しください。」                |
|      |         | ⑦【溢れ呼の設定】                      |
|      |         | 例:オペレーターが全員対応中で、30 秒経過後も空きオペレー |
|      |         | ターが出ない場合は、別の電話番号に転送をする。        |
| 必要に応 | 内線番号設定  | ⑧【自動音声(IVR)からオペレーターに流さず、留守番電話で |
| じて設定 | の留守電自動  | 応答する場合】                        |
|      | 応答      | ※別途、自動音声(IVR)の設定も必要です。         |
|      | ★変更     | 例:業務時間外は留守番電話に転送する。            |
|      | 42 ページ  |                                |

# ◆ポイント

次ページでコールフローを作成後、取り入れたい設定のページに進み、設定を行ってください。

## 5. コールフロー作成

前ページでメモをした①~⑧を元に、コールフローを作成します。以下画像は例です。

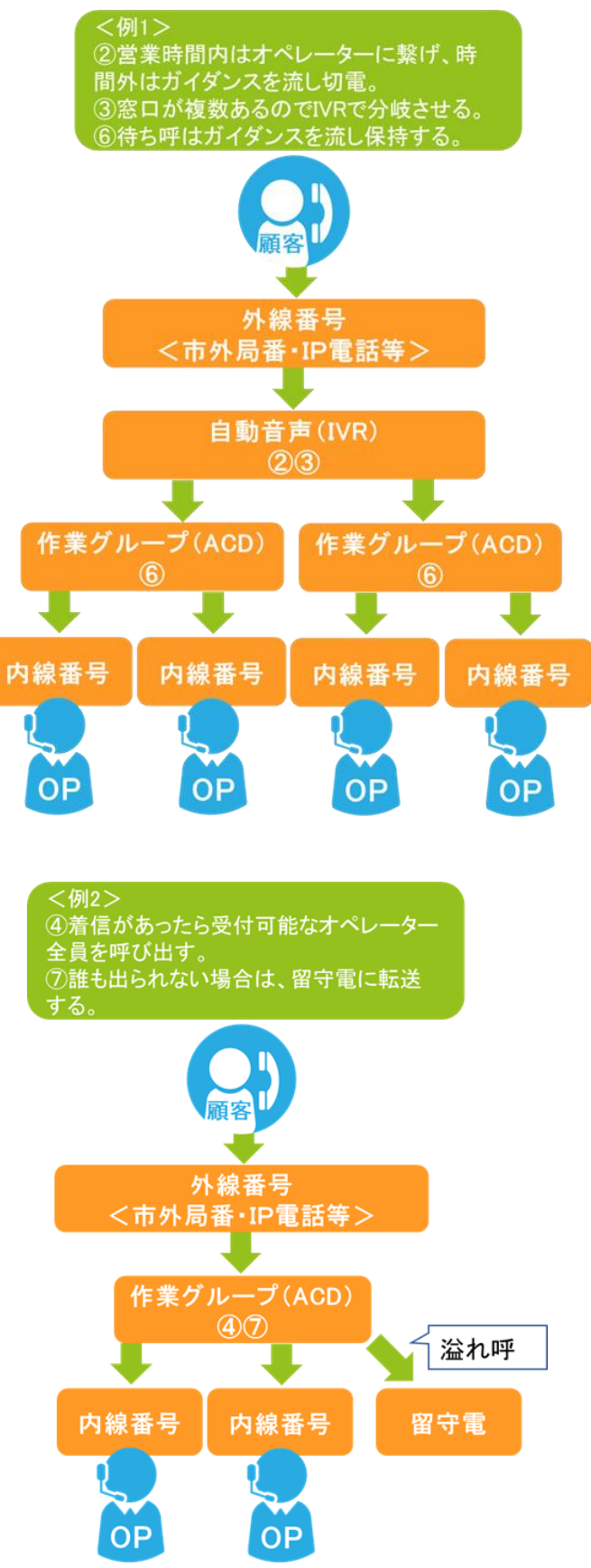

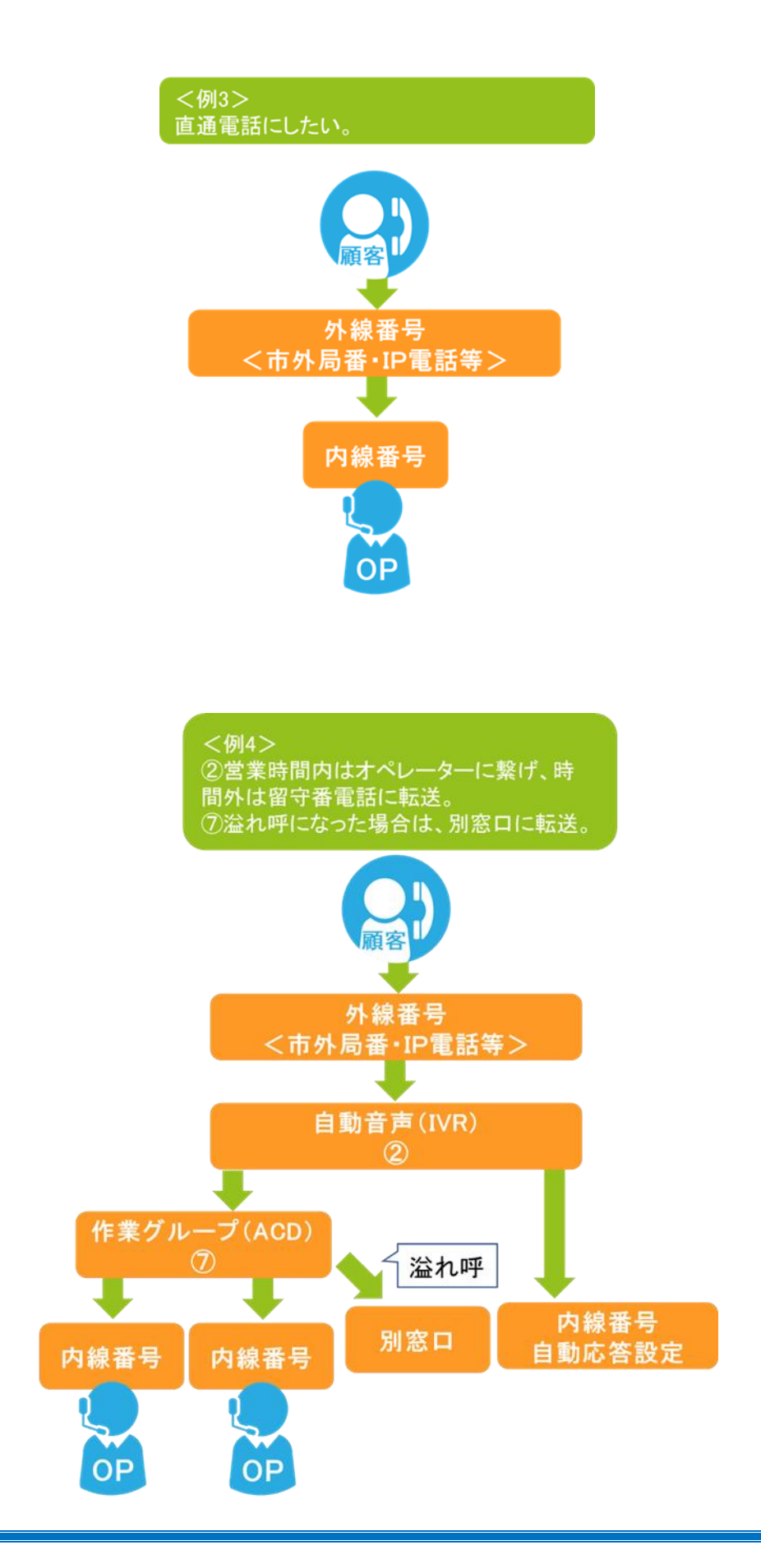

6. オペレータースキルレベル設定(オペレーターの着信優先度の設定)

オペレーター毎にスキルレベルを設定することで優先的に対応するオペレーターを選択する ことが可能です。

※業務の運用上、スキルレベルに差をつける必要がない場合は変更不要です。

※オペレーターのスキルは作業グループ(ACD)毎の設定となります。同じオペレーターで も複数の ACD に所属する場合は ACD 毎の設定が必要です。

以下の図の場合、**OP1 に優先的に配信**されます。

OP1 が受付中以外のステータスの場合は、OP2 に優先的に配信されます。 OP1 も OP2 も受付中以外のステータスの場合は、OP3 に配信されます。

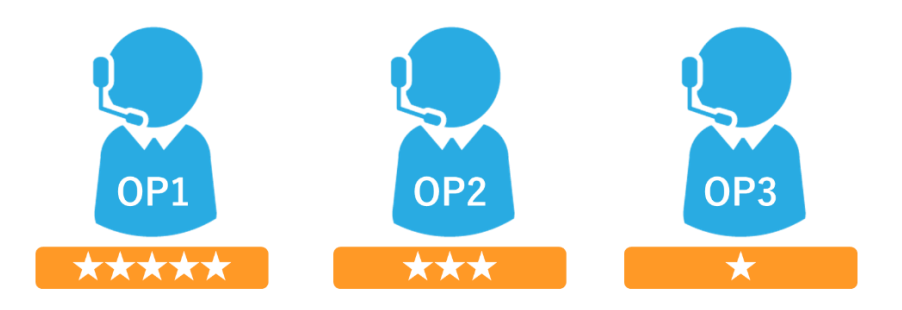

1)管理画面より、アカウント設定>作業グループ(ACD)>作業グループ(ACD)設定に入ります。

編集したい作業グループ (ACD) にカーソルを合わせると、行が反転するのでそのままクリックします。

|        | BlueBean   Pow | rered by Softsu V812 | ٥             |           |          |     |       |                     | ಕ್ರಾರ್     | デモサーバー   | #   ログアウト |
|--------|----------------|----------------------|---------------|-----------|----------|-----|-------|---------------------|------------|----------|-----------|
| 業務管理 👻 | 顧客情報管理 🗸       | アカウント設定 👻            | レポート・風歴 🔫     | リアルタイムモニタ | システム設定 🗸 | ヘルプ |       |                     |            |          |           |
| 作      | 業グループ          | (ACD) 設定             |               |           |          |     |       |                     |            |          |           |
| 新規     | 見作成            |                      |               |           |          |     |       |                     |            | 1        | 1~3/3     |
| 名称     |                | 作業                   | グルーブ (ACD)番号。 | A         | 配信パターン   |     | 着信優先度 | 登録日                 | 更新日        |          |           |
| アウトバ   | 「ウンドグループ       | 8000                 |               |           | 待ち時間の長   | 机加度 |       | 2012-03-28 00:57:31 | 2012-03-28 | 00:57:31 |           |
| インバウ   | コンドグループ        | 8001                 |               |           | 待ち時間の長   | 記り順 |       | 2012-03-28 00:58:23 | 2012-03-28 | 00:58:23 |           |
| テストA   | CD(アウト)        | 8002                 |               |           | 待ち時間の長   | に加加 | 0     | 2018-11-28 17:47:06 | 2018-11-28 | 17:47:06 |           |
| 新規     | 見作成            |                      |               |           |          |     |       |                     |            | 1        | 1~3/3     |

2) 作業グループ(ACD) 照会のメンバー一覧から、「追加」を選択します。

| BlueBean   Po       | wered by Softsu V8.12 | 0         |           |          |     | ようこそ         | デモサーバー | 様   <u>ログアウト</u> |
|---------------------|-----------------------|-----------|-----------|----------|-----|--------------|--------|------------------|
| 業務管理 ▼ 顧客情報管理 ▼     | アカウント設定 🗸             | レポート・届歴 🗸 | リアルタイムモニタ | システム設定 🗸 | ヘルプ | •            |        |                  |
| 【作業グループ             | (ACD) 照会              |           | 1         |          |     | 1            |        |                  |
| D                   | 3                     |           |           |          | ſ   | 新規作成         |        |                  |
| 作業グループ (ACD)番号      | 8002                  |           |           |          |     |              |        |                  |
| 名称                  | テストACD(アウト)           |           |           |          |     | 編集           |        |                  |
| 配信パターン              | 待ち時間の長い順              |           |           |          | C   | 副陸           |        |                  |
| オペレーター向けガイダンス       | 流さない                  |           |           |          |     | לאנח         |        |                  |
| 配信タイムアウト            | 30 秒                  |           |           |          |     | 一覧           |        |                  |
| 配信リトライ間隔            | 1秒                    |           |           |          |     |              |        |                  |
| 自動後処理時間             | 5秒                    |           |           |          |     | 目動応否設定       |        |                  |
| 呼出音タイブ(顧客向け)        | ディフォルト音声              | ダウンロード・再  | 生         |          |     | 作業グループ (ACD) | 履歷     |                  |
| 待ち呼アナウンス            | 流さない                  |           |           |          | ſ   | 戻る           |        |                  |
| 待ち呼受付設定             | 最大待ち呼数まで受             | ৾৾        |           |          |     |              |        |                  |
| 最大待ち呼鼓              | 0 (無制限)               |           |           |          |     |              |        |                  |
| 着信優先度               | 0                     |           |           |          |     |              |        |                  |
| 自動応答                | 設定なし 設定               |           |           |          |     |              |        |                  |
| 備考                  |                       |           |           |          |     |              |        |                  |
| 登録日                 | 2018-11-28 17:47:06   |           |           |          |     |              |        |                  |
| 更新日                 | 2018-11-28 17:47:06   |           |           |          |     |              |        |                  |
| メンバー一覧              |                       |           |           |          |     |              |        |                  |
| 追加削除                |                       |           |           |          |     |              | 1      | 1~1/1            |
| ■ メノバー▲             |                       |           |           | スキ       | IL. |              | 備考     |                  |
| 🔲 testOP (テストオペレーター | -)                    |           |           | **       | *** |              |        |                  |
| 追加創除                |                       |           |           |          |     |              | 1      | 1~1/1            |

3) 以下表を参考に、設定を行います。設定が完了しましたら「保存」を押下してください。

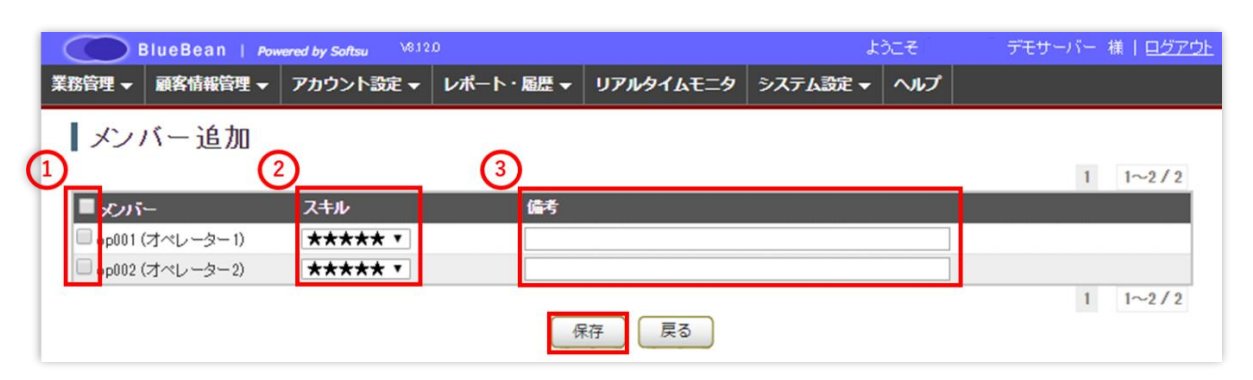

| ①メンバー | 該当の作業グループ(ACD)に所属させたいオペレーターにチェックを入  |
|-------|-------------------------------------|
|       | れます。                                |
|       | ※一番上のチェックボックスにチェックを入れるとすべて選択されます。   |
| ②スキル  | ★の数が多いオペレーターに優先的に配信されます。            |
| ③備考   | メモ欄です。「作業グループ(ACD)照会」画面内のメンバー一覧に反映さ |
|       | れます。                                |

4) 設定できました。

| BlueBean   Po     | wered by Softsu V8.12 |              |           | ł         | うこそ    | デモサーバ            | ー 様   ログアウト |
|-------------------|-----------------------|--------------|-----------|-----------|--------|------------------|-------------|
| 業務管理 ▼ 顧客情報管理 ▼   | アカウント設定 🗸             | レポート・履歴 🗸    | リアルタイムモニタ | システム設定 🗸  | ヘルプ    |                  |             |
|                   | -                     |              |           | ,         |        |                  |             |
| 新規作成しました。         |                       |              |           |           |        |                  |             |
| ┃作業グループ(          | (ACD) 照会              |              |           |           |        |                  |             |
| D                 | 3                     |              |           |           | 新規     | 見作成              | ו           |
| 作業グループ (ACD)番号    | 8002                  |              |           |           |        |                  | )           |
| 名称                | テストACD(アウト)           |              |           |           | ŧ      | <b>属集</b>        | J           |
| 配信パターン            | 待ち時間の長い順              |              |           |           | 2      | 11R <del>2</del> | )           |
| オペレーター向けガイダンス     | 流さない                  |              |           |           |        | 1187             | J           |
| 配信タイムアウト          | 30秒                   |              |           |           | -      | 一覧               |             |
| 配信リトライ間隔          | 1秒                    |              |           |           | Ċ      |                  | ,<br>)      |
| 自動後処理時間           | 5秒                    |              |           |           | 日動     | じ合設定             | J           |
| 呼出音タイプ(顧客向け)      | ディフォルト音声              | ダウンロード・再     | 生         | f         | 乍業グルーフ | プ(ACD)履歴         | )           |
| 待ち呼アナウンス          | 流さない                  |              |           |           | Ē      | 見る               |             |
| 待ち呼受付設定           | 最大待ち呼数まで受け            | <del>1</del> |           | _         |        |                  | ,           |
| 最大待ち呼数            | 0(無制限)                |              |           |           |        |                  |             |
| 若信優先度             | 0                     |              |           |           |        |                  |             |
| 自動応答              | 設定なし 設定               |              |           |           |        |                  |             |
| 備考                |                       |              |           |           |        |                  |             |
| 登録日               | 2018-11-28 17:47:06   |              |           |           |        |                  |             |
| 更新日               | 2018-11-28 17:47:06   |              |           |           |        |                  |             |
| メンバー一覧            |                       |              |           |           |        |                  |             |
| 追加削除              |                       |              |           |           |        |                  | 1 1~3/3     |
| ■メンバー▲            |                       | スキル          | 備考        |           |        |                  |             |
| 🔲 op001 (オペレーター1) |                       | ***          | メーノ       | レ対応優先オペレー | ター     |                  |             |
| 🗌 op002 (オペレーター2) |                       | *****        |           |           |        |                  |             |
| 🔲 op003 (オペレーター3) |                       | ****         |           |           |        |                  |             |
| 追加 削除             |                       |              |           |           |        |                  | 1 1~3/3     |

#### BlueBean マニュアル インバウンド編

5)既に作業グループ(ACD)のメンバーに入っているオペレーターの、スキルレベルを変 更する場合、「作業グループ(ACD)からの変更方法」または「オペレーター画面からの変更 方法」の2つあります。

#### <作業グループ(ACD)からの変更方法>

1. 既にメンバーに入っているオペレーターを一度削除します。

| メンバー一覧                               |                           |         |
|--------------------------------------|---------------------------|---------|
| 追加削除                                 |                           | 1 1~1/1 |
|                                      |                           |         |
| ■」メンバー▲                              | スキル                       | 備考      |
| ■ <b>メンバー▲</b><br>✓ sp003 (オペレーター 3) | ス <del>キ</del> ル<br>★★★★★ | 備考      |

#### 2. 追加ボタンを押下します。

| メンバーのデータが存在しません。 | 追加 |
|------------------|----|
|                  |    |

#### 3. メンバー追加時にスキル変更をし、保存を押下します。

| ┃メンバー追加            |         |       |         |
|--------------------|---------|-------|---------|
|                    |         | 10-17 | 1 1~3/3 |
| ■ メンバー             | スキル     | 偏考    |         |
| 🔲 op001 (オペレーター 1) | ***** • |       |         |
| 🔲 op002 (オペレーター2)  | **** ▼  |       |         |
| 🔲 op003 (オペレーター3)  | **** •  |       |         |
|                    |         | 保存 戻る | 1 1~3/3 |

<オペレーター画面からの変更方法>

1. 管理画面より、アカウント設定>オペレーター>オペレーター設定に入り、一覧から該当 のオペレーターを選択し、オペレーター照会画面で画像赤枠の「編集」ボタンを押下しま す。

| D             | 10002               |  |     |       | 新規 | 作成   |
|---------------|---------------------|--|-----|-------|----|------|
| 名前            | オペレーター3             |  |     |       |    |      |
| フリガナ          |                     |  |     |       | 頖  | 集    |
| ログインID        | op003               |  |     |       |    | 险    |
| 作業ステータス       | オフライン               |  |     |       | H  | 1Pds |
| 内線番号          |                     |  |     |       | _  | 覧    |
| 作業ステータス変更日時   | 2018-12-11 18:35:37 |  |     |       |    | 7    |
| ステータス         | 有効                  |  |     |       |    | ୍ବ   |
| 所属チーム         |                     |  |     |       |    |      |
| 作業モード         | オンラインモード            |  |     |       |    |      |
| 特定のパノコン限定     | 無効                  |  |     |       |    |      |
| 備考            |                     |  |     |       |    |      |
| 登録日           | 2018-11-28 17:37:18 |  |     |       |    |      |
| 更新日           | 2018-12-13 16:34:12 |  |     |       |    |      |
| i属作業グループ(ACD) |                     |  |     | Voten |    |      |
|               |                     |  | ACD | 追加    |    |      |

2. 以下のポップアップが出ますので、スキルレベルの変更を行い「保存」ボタンを押下しま す。

| 編集 ※  |            |           |  |  |  |  |  |
|-------|------------|-----------|--|--|--|--|--|
| ACD番号 | ACD名称      | スキル       |  |  |  |  |  |
| 8001  | インバウンドグループ | **** *    |  |  |  |  |  |
|       |            | 保存 Cancel |  |  |  |  |  |

#### 7. 外線番号設定

外線番号に着信した呼をどこに着信させるか選択します。

コールフローに自動応答(IVR)が含まれている場合は、先に自動応答(IVR)を作成し、忘れずに以下設定を行ってください。

1) 管理画面より、システム設定>外線番号>外線番号設定に入ります。

編集したい外線番号にカーソルを合わせると、行が反転するのでそのままクリックします。

| Blue                       | Bean   Powered by S              | a <b>ftsu</b> \8.12.0                      |         |           |             |     | ようこそ                                                              | デモサーバー 様   <u>ログアウ</u>                                            |
|----------------------------|----------------------------------|--------------------------------------------|---------|-----------|-------------|-----|-------------------------------------------------------------------|-------------------------------------------------------------------|
| 8管理 🗕 顧                    | 客情報管理 👻 アカウ                      | ント設定 👻 レポ                                  | ート・履歴 🗕 | リアルタイムモニタ | ターシステム設定 🔻  | ヘルプ |                                                                   |                                                                   |
| 外線番                        | 号設定                              |                                            |         |           |             |     |                                                                   |                                                                   |
|                            | JUXAL                            |                                            |         |           |             |     |                                                                   |                                                                   |
| 新規作成                       |                                  |                                            |         |           |             |     |                                                                   | 1 1~5/5                                                           |
| 名称                         | 所属ゲートウェイ                         | 外線番号                                       | 着信先 別   | 福業務 通     | 毎番号選択プレフィック | ス   | 登録日                                                               | 更新日                                                               |
| テスト06                      | 1 - 050-                         | 0504444444                                 | -       | Í         |             |     | 2018-12-11 15:20:55                                               | 2018-12-11 15:20:55                                               |
|                            |                                  | 0500000000                                 |         |           |             |     | 0010 10 11 15 11 11                                               |                                                                   |
| テスト050                     | 1 - 050-                         | 050333333333                               |         |           |             |     | 2018-12-11 15:11:11                                               | 2018-12-19 17:31:59                                               |
| テスト050<br>テスト03            | 1 - 050-                         | 050333333333                               | -       |           |             |     | 2018-12-11 15:10:24                                               | 2018-12-19 17:31:59<br>2018-12-11 15:20:20                        |
| テスト050<br>テスト03<br>テスト0120 | 1 - 050-<br>1 - 050-<br>1 - 050- | 050333333333<br>05022222222<br>05011111111 | -       |           |             |     | 2018-12-11 15:10:24<br>2018-12-11 15:08:24<br>2018-12-11 15:08:24 | 2018-12-19 17:31:59<br>2018-12-11 15:20:20<br>2018-12-19 11:24:31 |

2) 外線番号照会から、「編集」を選択します。

| BlueBean   Pow | ered by Softsu V8.12 | o         |           |          |     |      |
|----------------|----------------------|-----------|-----------|----------|-----|------|
| 管理 ▼ 顧客情報管理 ▼  | アカウント設定 👻            | レポート・層歴 🔫 | リアルタイムモニタ | システム設定 🗸 | ヘルプ |      |
| 外線番号照会         |                      |           |           |          |     |      |
| D              | 4                    |           |           |          |     | 新規作成 |
| 所属ゲートウェイ       | 1 - 050-             |           |           |          |     |      |
| 外線番号           | 05033333333          |           |           |          |     | 編集   |
| 着信先            | 8002                 |           |           |          |     | 3074 |
| 名称             | テスト050               |           |           |          |     | 門は   |
| 所属業務           | -                    |           |           | ſ        |     | 一覧   |
| 通知番号選択プレフィックス  |                      |           |           |          |     |      |
| 備考             |                      |           |           |          |     | 戻る   |
| 登録日            | 2018-12-11 15:11:11  |           |           |          |     |      |
| 更新日            | 2018-12-19 11:27:02  |           |           |          |     |      |

3) 外線番号設定編集画面が表示されます。

作成したコールフローに沿って「着信先」の設定を行います。 その他の項目は表を参考に入力し、「保存」を押下してください。

| BlueBean   Po   | wered by Softsu V8.12 | 0         |           |          |     | ようこそ デモサーバー 様   ログアウト |
|-----------------|-----------------------|-----------|-----------|----------|-----|-----------------------|
| 業務管理 👻 顧客情報管理 👻 | アカウント設定 🔻             | レポート・層歴 👻 | リアルタイムモニタ | システム設定 🗸 | ヘルプ |                       |
| ┃ 外線番号設定#       | 編集                    |           |           |          |     |                       |
| 所属ゲートウェイ        | 1 - 050-5305-9904     | •         |           |          |     | 照会                    |
| 名称 佖须           | テスト050                |           |           |          |     |                       |
| 外線番号(必須)        | 05063333333           |           |           |          |     |                       |
| 着信先             |                       |           | ٣         |          |     |                       |
| 所属業務            |                       | •         |           |          |     | 一覧                    |
| 通知番号選択プレフィックス   | (1~99)                |           |           |          |     | 戻る                    |
| 備考              |                       |           | li        |          |     |                       |
|                 | 保存                    |           |           |          |     |                       |

| 所属ゲートウェイ   | 初期導入編で選択したゲートウェイが設定されています。原則、変       |
|------------|--------------------------------------|
|            | 更はしません。                              |
| 名称         | 初期導入編で設定した名称が設定されています。必要に応じて修正       |
|            | をしてください。                             |
| 外線番号       | 初期導入編で設定した外線番号が設定されています。原則、変更は       |
|            | しません。                                |
| 着信先        | 該当の外線番号に対して入ってきた着信呼を、さらにどこに着信さ       |
|            | せるか選択します。 選択可能な着信先は BlueBean にすでに設定さ |
|            | れている「内線番号」「自動音声(IVR)」「作業グループ(ACD)」   |
|            | になります。                               |
|            | ※複数選択はできません。                         |
| 所属業務       | 着信時に、オペレーター画面で表示されるポップアップに記載され       |
|            | る業務を選択します。※着信先の業務が1つの場合のみ設定をして       |
|            | ください。                                |
| 通知番号選択プレフィ | 設定は不要です。                             |
| ックス        |                                      |
| 備考         | メモ欄です。外線番号一覧画面に表示されます。               |

# ◆ポイント

外線番号の次の着信先をまだ作成していない場合は、作成後に忘れずこの設定を行ってください。

#### 8. 自動音声(IVR)

自動音声(IVR)を設定することで、オペレーターに繋がる前に着信呼の振り分けができます。

#### 【自動音声(IVR)の仕組み】

IVR はメイン IVR とサブ IVR で構成されています。サブ IVR の設定は行わなくてもご利用いただけます。

**メイン IVR**: 同一内部番号を複数作成することで、日時を指定して着信呼の振り分けを行うことができます。

サブ IVR:メイン IVR に入った着信呼を、顧客のダイヤルボタン操作で振り分けを行うことができます。

以下の画像は例です。

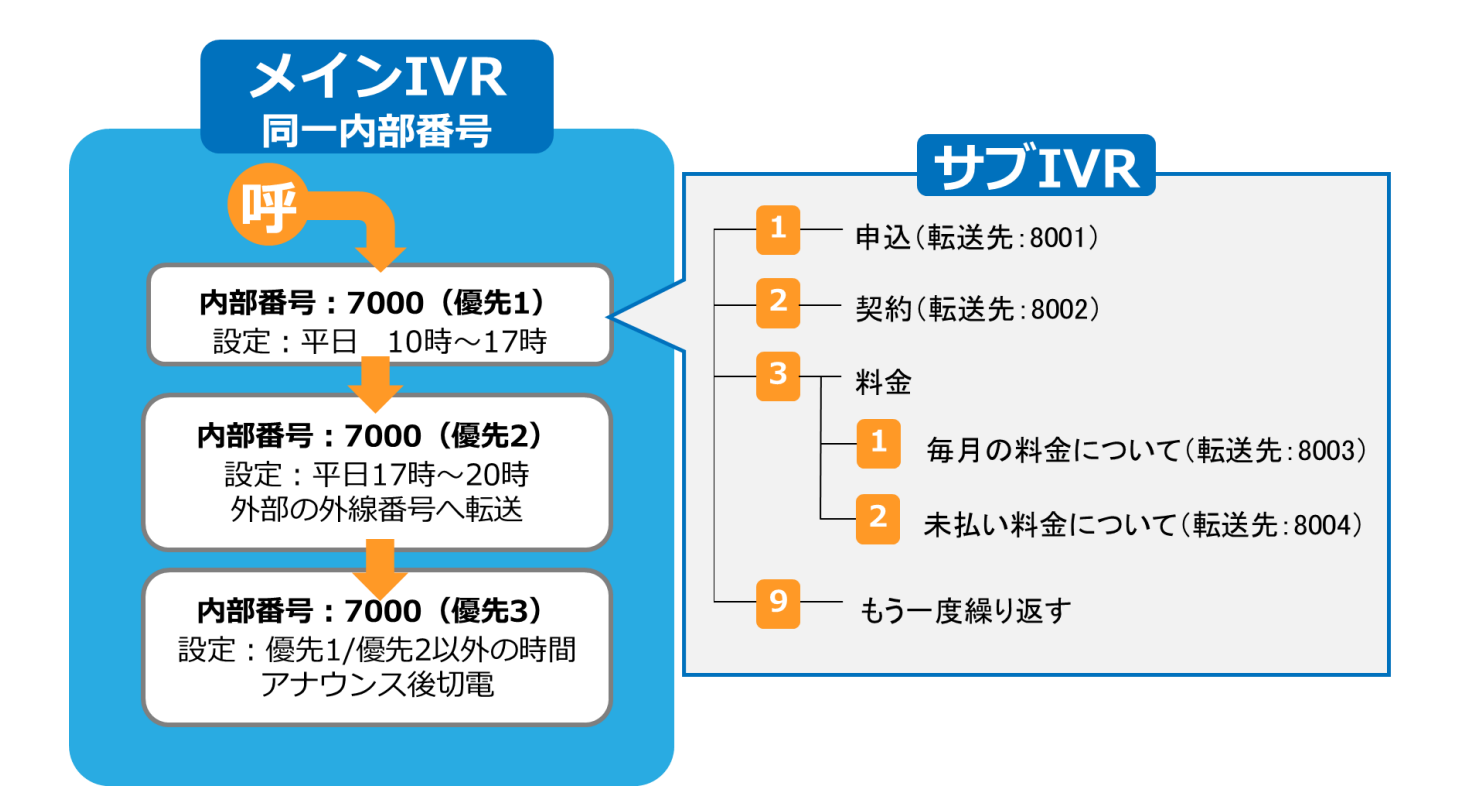

上記の図の場合、

- ・平日 10 時~17 時に来た着信はサブ IVR を通り、ACD に着信し、
- ・平日17時~20時に来た着信は外部の外線番号に転送し、
- ・上記以外の時間(営業時間外)に来た着信は、営業時間外アナウンス後切電します。

#### 8.1. メイン IVR 新規作成

まず、日・時・曜日での振り分けを設定します。

1)管理画面より、システム設定>自動音声(IVR)>自動音声(IVR)設定に入ります。

|     |           | lueBean | Powe          | ered by Softs | <b>,</b> V8.12.0 | ).       |     |       |       |   |       |       |          | ようこ・ | £        | デモサール   | 『一 様 旦 | 7 <u>70</u> 5 |
|-----|-----------|---------|---------------|---------------|------------------|----------|-----|-------|-------|---|-------|-------|----------|------|----------|---------|--------|---------------|
| 業務  | 管理 👻      | 顧客情報管   | 锂 ▼           | アカウント         | 、設定 ▼            | レポート・届歴  | -   | リアルター | 14523 | 2 | システム認 | 淀▼    | ヘルプ      |      |          |         |        |               |
|     | קו        | 止々イ     | ι. <u></u> Ξ- | - 4           |                  |          |     |       |       | 1 | 内線番号  |       |          | •    | ウト設定     | 最新の     | の情報に更新 | ŕ             |
| 1.1 | <i>))</i> |         | A L -         | - ^           |                  |          |     |       |       | 1 | ゲートウュ | ⊑1    |          | •    | > T UXAL |         |        | <u> </u>      |
| f   | 作業グル      | -J(ACD) | 着信数           | 通話中数          | 待ち呼動             | 最大待ち時間   | 応答動 | 応答率   | 放来数   | 3 | 外線番号  |       |          | •    | · ያ-     | 平均涌武時間  | 平均待与時  | 閤             |
|     | _         | 5       | 0             | 0             | 0                | 00-00-00 | 0   | 0%    | 0     |   | 自動音声  | (IVR) | )        | ×    | 自動音声     | (IVR)設定 | Ē O    |               |
|     | -         | 101     | 0             | U             | v                | 00.00.00 | U   | 0.0   | v     | - | 録音ファー | イル管理  | Ŧ        |      | 新規自動     | 音声(IVR) | 作成     |               |
|     |           |         |               |               |                  |          |     |       |       | 5 | 処理状況研 | 崔認    |          |      |          |         |        |               |
|     |           |         |               |               |                  |          |     |       |       |   | データベー | ース管理  | <b>1</b> |      |          |         |        |               |
|     | - 1       | 自動販売機   |               |               | シート5             |          |     | シート1  |       | 1 | 許可IPア | ドレス   |          | ►    |          |         |        |               |
|     | - 1       |         |               |               | 1005             |          |     | 1001  |       |   |       |       | Fア       |      |          |         |        |               |
|     |           |         |               |               |                  |          |     |       |       |   |       |       |          |      |          |         |        |               |

2) 自動音声(IVR) 設定より、新規作成に入ります。

|        | BlueBean   Pow | vered by Softsu V8.10 | .o         |                    |            |            |          | ようこそ                | デモサーバー              | • 様 | <u>ログアウト</u> |
|--------|----------------|-----------------------|------------|--------------------|------------|------------|----------|---------------------|---------------------|-----|--------------|
| 業務管理 👻 | 顧客情報管理 👻       | アカウント設定 🔻             | レポート・ル     | ■歴 マ リアルタイ」        | 4 <b>E</b> | システム設定 🗸   | ヘルプ      |                     |                     |     |              |
| 自重     | b音声(IVR)       | 設定                    |            |                    |            |            |          |                     |                     |     |              |
| 新規     | 作成             |                       |            |                    |            |            |          |                     | 1                   | 1~  | 1/1          |
| 内部番号   | <b>寻 説明</b>    | 1                     | 医送先 有效     | 赒間                 | 有効時        | 澗          | 有効日      | 登録日                 | 更新日                 |     |              |
| 7000 📢 | インバウンド初期       | 音声ガイダンス 8             | 001 2000-0 | 01-01 ~ 2030-12-31 | 00時00;     | 分 ~ 23時59分 | 月火水木金土日祝 | 2013-09-09 19:01:21 | 2013-09-09 19:01:21 | 1   |              |
| 新規     | 作成             |                       |            |                    |            |            |          |                     | 1                   | 1~  | 1/1          |

◆注意

デフォルトで入っている内部番号「7000」のメイン IVR には、デフォルトの音声ファイルが 登録されています。

(音声内容:「お電話ありがとうございます。これからオペレーターにお繋ぎしますので、このままお待ちください。」)

内部番号「7000」のメイン IVR を削除、または音声の差し替えを行うと、デフォルトの音声 ファイルが消えてしまいますのでご注意ください。 3)新規自動音声(IVR)作成が表示されます。

以下の表を参考に入力し、「保存」を押下してください。

※次ページに音声ファイルと転送先の有無による挙動一覧があります。あわせてご確認ください。

| 🔵 Bluei | ean   Powered by Softsu V8.1 |               |                       |           |     | ようこそ |   |
|---------|------------------------------|---------------|-----------------------|-----------|-----|------|---|
| 管理 👻 顧客 | 情報管理 ▼ アカウント設定 ▼             | レポート・届歴 🗸     | リアルタイムモニタ             | システム設定 🗸  | ヘルプ |      |   |
| 新規自     | 動音声(IVR) 作成                  |               |                       |           |     |      |   |
| 内部番号    | (7000 ~ 7999)                |               |                       |           |     | 一覧   |   |
| 脱明      |                              |               |                       |           |     | 雇る   | 5 |
| 音声ファイル  | ファイルを選択 選択されて                | ていません (*.wav) |                       |           |     |      |   |
| 転送先     | <br>複数転送先の場合は、"."(カンマ)で      | で区切って記入してくださ  | , 1。〈例: 0311111111,09 | )1111111) |     |      |   |
| 備考      |                              |               | li.                   |           |     |      |   |
| 有効期間    | 2000-01-01 ~ 2030-12-        | -31           |                       |           |     |      |   |
| 有効時間    | 00 時 00 分 ~ 23               | 時 59 分        |                       |           |     |      |   |
| 有効日     | ■月 ■火 ■水 ■木                  | ★ < ± < 8     | ☞ 祝                   |           |     |      |   |
|         | 保存                           |               |                       |           |     |      |   |

| 内部番号   | 7000~7999 で設定してください。                      |
|--------|-------------------------------------------|
| 説明     | 一覧の説明の項目に記載されます。                          |
| 音声ファイル | 音声アナウンスを流す場合は、音声ファイルを設定してください。            |
|        | また、サブ IVR の設定を行う場合は、「新規のお問合せは1を、契約中のサ     |
|        | ービスのお問合せは2を、その他のお問合せは3を押してください。」のよ        |
|        | うなガイダンスを設定してください。                         |
| 転送先    | コールフローに沿って転送先の設定を行ってください。                 |
|        | 「自動音声(IVR)内部番号」「作業グループ(ACD)番号」「内線番号」「外    |
|        | 部の電話番号」を設定できます。直接番号を入力してください。             |
|        | ※サブ IVR を作成する場合は、設定不要です。                  |
| 備考     | メモ欄です。                                    |
| 有効期間   | 着信呼を受け入れる期間を設定します。                        |
| 有効時間   | 着信呼を受け入れる時間を設定します。                        |
|        | 18 時まで受け入れたい場合は、17 時 59 分で設定をしてください。      |
|        | 17 時 59 分と設定することで、17 時 59 分 59 秒まで受け入れます。 |
|        | ※日をまたぐ場合は、IVR を 2 つ作成してください。              |
|        | <例:営業時間が当日 20 時~翌日 8 時 59 分の場合>           |
|        | 有効時間:20 時 00 分~23 時 59 分の IVR と           |
|        | 有効時間:00 時 00 分~8 時 59 分の IVR の作成が必要です。    |
| 有効日    | 着信呼を受け入れる曜日にチェックを入れてください。※祝日のチェックは        |
|        | 単独では機能せず、曜日と組み合わせることで動作します。               |

4) 音声ファイルと転送先の有無による挙動の一覧

※サブ IVR は転送先が設定されていない場合に機能します。

| 音声ファイルあり、転送先なし、 | 音声ファイル1回再生後、切断されます。        |
|-----------------|----------------------------|
| サブ IVR なし       |                            |
| 音声ファイルあり、転送先なし、 | 音声ファイル 3 回再生中、顧客がダイヤル操作を行う |
| サブ IVR あり       | と、サブ IVR が適用されます。          |
|                 | 顧客がダイヤル操作をしなかった場合は、3回再生後、  |
|                 | 切電されます。                    |
| 音声ファイルあり、転送先あり  | 音声ファイル1回再生後、転送先に着呼します。     |
| 音声ファイルなし、転送先あり  | 転送先に着呼します。                 |

5)新規作成ができました。必要に応じて、追加をしてください。

|        | BlueBean   Powered by Softsu 1410 おこそ 相 |           |           |                    |              |          |         |                     |                     |       |   |
|--------|-----------------------------------------|-----------|-----------|--------------------|--------------|----------|---------|---------------------|---------------------|-------|---|
| 業務管理 👻 | 顧客情報管理 👻                                | アカウント設定 👻 | レポート・履歴 🚽 | リアルタイムモニタ          | システム設定 🗸     | ヘルプ 🗸    |         |                     |                     |       |   |
| 自動     | 助音声(IVR)                                | 設定        |           |                    |              |          |         |                     |                     |       |   |
| 新規     | 作成                                      |           |           |                    |              |          |         |                     | 1                   | 1~8/8 | I |
| 内部番号   | 号 説明                                    |           | 転送先       | 有効明問               | 有効時          |          | 有効日     | 登録日                 | 更新日                 |       |   |
| 7100   | テスト                                     |           |           | 2000-01-01 ~ 2030- | 12-31 10時00分 | う~ 16時59 | 分 月火水木金 | 2019-05-15 14:26:21 | 2019-05-15 14:26:21 | 1     |   |

## ◆注意

メイン IVR を新規作成した場合は、該当の IVR の内部番号を外線番号設定の着信先に設定するのを忘れないでください。

| 🔵 BlueBean   Poi | wered by Softsu V8.12 | O         |           |          |       |
|------------------|-----------------------|-----------|-----------|----------|-------|
| 验管理 → 顧客情報管理 →   | アカウント設定 👻             | レポート・層歴 🔫 | リアルタイムモニタ | システム設定 🗸 | ヘルプ   |
| 外線番号照会           |                       |           |           |          |       |
| D                | 4                     |           |           |          | 新規作成  |
| 所属ゲートウェイ         | 1 - 050-              |           |           |          |       |
| 外線番号             | 05033333333           |           |           |          | 編集    |
| 着信先              | 8002                  |           |           |          | 20174 |
| 名称               | テスト050                |           |           |          | 門は    |
| 所属業務             | -                     |           |           | ſ        | 一覧    |
| 通知番号選択プレフィックス    |                       |           |           |          |       |
| 備考               |                       |           |           |          | 戻る    |
| 登録日              | 2018-12-11 15:11:11   |           |           |          |       |
| 更新日              | 2018-12-19 11:27:02   |           |           |          |       |

BlueBean マニュアル インバウンド編

6) 17 ページの例のメイン IVR を作成した場合は、以下のようになります。

|        | BlueBean   Pow | ered by Softsu \8.14. | 0          |                    |              |            |            | チングル                |                     | 様十旦分  |
|--------|----------------|-----------------------|------------|--------------------|--------------|------------|------------|---------------------|---------------------|-------|
| 義管理 ▼  | 顧客情報管理 👻       | アカウント設定 🗸             | レポート・層歴 🚽  | リアルタイムモニタ          | システム設定 🗸     | ヘルプ 🗸      |            |                     |                     |       |
| 自動     | 助音声(IVR)       | )設定                   |            |                    |              |            |            |                     |                     |       |
| 新規     | 作成             |                       |            |                    |              |            |            |                     | 1                   | 1~8/8 |
| 内部番号   | 5 說明           |                       | 転送先        | 有効期間               | 有効時          |            | 有効日        | 登録日                 | 更新日                 |       |
| 7100   | 1 72h          |                       |            | 2000-01-01 ~ 2030- | 12-31 10時00分 | 分~ 168寺599 | 分 月火水木金    | 2019-05-15 14:26:21 | 2019-05-15 14:26:21 | 1     |
| 7100   | 2 テスト外部転送      |                       | 0500000000 | 2000-01-01 ~ 2030- | 12-31 17時00分 | 分~ 198寺59分 | 分 月火水木金    | 2019-05-15 14:28:38 | 2019-05-15 14:28:38 | 1     |
| 7100 🍕 | (3)テスト営業時間     | *                     |            | 2000-01-01 ~ 2030- | 12-31 00時00分 | 分~ 23時59分  | 分 月火水木金土日祝 | 2019-05-15 14:29:03 | 2019-05-15 14:29:03 | 1     |

◆ポイント

同じ内部番号内で、上の方の列にあるメイン IVR が優先されます。

上記の場合、①の有効時間外のものは②に着信呼が流れ、①②の有効時間外の場合は③に着信 呼が流れます。

右赤枠の矢印をクリックすることで、優先順位を変更できます。それぞれの設定詳細画像は以 下になります。

| 内部番号   | 71.00                                                          |
|--------|----------------------------------------------------------------|
| 説明     | テスト                                                            |
| 音声ファイル | ファイルを選択 選択されていません                                              |
| 転送先    | <br>複数転送先の場合は、"."(カンマ)で区切って記入してください。(例: 0311111111,0901111111) |
| 備考     |                                                                |
| 有効期間   | 2000-01-01 ~ 2030-12-31                                        |
| 有効時間   | 10 時 00 分 ~ 16 時 59 分                                          |
| 有効日    | ✔月 ✔火 ✔水 ✔末 ✔金 □土 □日 □祝                                        |
|        | 保存                                                             |

#### BlueBean マニュアル インバウンド編

| 内部番号   | 71.00                                                                   |
|--------|-------------------------------------------------------------------------|
| 説明     | テスト外部転送                                                                 |
| 音声ファイル | ファイルを選択 選択されていません                                                       |
| 転送先    | 0500000000<br>複数転送先の場合は、"."(カンマ)で区切って記入してください。(例: 031111111,0901111111) |
| 備考     |                                                                         |
| 有効期間   | 2000-01-01 ~ 2030-12-31                                                 |
| 有効時間   | 17 時 00 分 ~ 19 時 59 分                                                   |
| 有効日    | ✔月 ✔火 ✔水 ✔木 ✔金 □土 □日 □祝                                                 |
|        | 保存                                                                      |

| ③自動音   | 声(IVR)設定編集                                                    |
|--------|---------------------------------------------------------------|
| 内部番号   | 7100                                                          |
| 説明     | テスト営業時間外                                                      |
| 音声ファイル | ダウンロード・再生 同除<br>ファイルを選択 選択されていません                             |
| 転送先    | <br>複数転送先の場合は、"."(カンマ)で区切って記入してください。(例: 031111111,0901111111) |
| 備考     |                                                               |
| 有効期間   | 2000-01-01 ~ 2030-12-31                                       |
| 有効時間   | 00 時 00 分 ~ 23 時 59 分                                         |
| 有効日    | ●月 ●火 ●水 ●木 ●金 ●土 ●日 ●祝                                       |
|        | 保存                                                            |

#### 8.2. サブ IVR の作成

顧客のダイヤル操作で、特定の窓口に繋がるように設定をします。

1)管理画面より、システム設定>自動音声(IVR)>自動音声(IVR)設定に入ります。 編集したいメイン IVR にカーソルを合わせると、行が反転するのでそのままクリックします。

|     | <b>B</b> | lueBean   Pow | ered by Softsu V812 | 0         |            |                         |                 |          |                     | ಟಿಂಕ                | <b>様</b> | ログアウト |
|-----|----------|---------------|---------------------|-----------|------------|-------------------------|-----------------|----------|---------------------|---------------------|----------|-------|
| 業務管 | 理▼       | 顧客情報管理 👻      | アカウント設定 🗸           | レポート・履歴 🗸 | リアルタイム     | ミニタ システム設定 🛨            | ヘルプ             |          |                     |                     |          |       |
| I   | 自動       | b音声(IVR)      | 設定                  |           |            |                         |                 |          |                     |                     |          |       |
| (   | 新規(      | 作成            |                     |           |            |                         |                 |          |                     |                     |          |       |
| P   | 自動者号     | ; 1988月       |                     |           | 転送先        | 有効明問                    | 有如時間            | 有効日      | 登録日                 | 更新日                 |          |       |
| 7   | 100      | テスト           |                     | -         |            | 2000-01-01 ~ 2030-12-31 | 10時00分 ~ 16時59分 | 月火水木金    | 2018-10-17 12:29:53 | 2019-02-21 15:44:41 | •        |       |
| 7   | 100      | テスト外部転送       |                     |           | 0500000000 | 2000-01-01 ~ 2030-12-31 | 17時00分 ~ 19時59分 | 月火水木金    | 2019-02-21 15:39:51 | 2019-02-21 15:48:50 | 1        |       |
| 7   | 100 📢    | テスト営業時間タ      | ŀ                   |           |            | 2000-01-01 ~ 2030-12-31 | 00時00分 ~ 23時59分 | 月火水木金土日祝 | 2019-02-21 15:50:15 | 2019-02-21 15:50:15 | 1        |       |

2) 自動音声(IVR) 照会画面より、以下赤枠の「サブ IVR 作成」ボタンを押下します。

|                | BlueBean   Pow |               | ಕ್ರಿವೇಕ    | 様   !       | <u>コグアウト</u> |          |            |             |    |  |  |
|----------------|----------------|---------------|------------|-------------|--------------|----------|------------|-------------|----|--|--|
| 業務管理 👻         | 顧客情報管理 👻       | アカウント設定 👻     | レポート・履歴 🚽  | リアルタイムモニタ   | システム設定 🗸     | へルプ      |            |             |    |  |  |
| ┃ 自動音声(IVR) 照会 |                |               |            |             |              |          |            |             |    |  |  |
| 🏠 トップ          | 0~9ダ·          | イヤルボタン 🛛 📢 音声 | 『再生 🛛 🌊 転送 | 🚱 リプレイ  🗿 戻 | る 🚮 サブIVR作   | 成 🛛 豦 編集 | ■ 指定NR及びサコ | ブIVRを一括     | 削除 |  |  |
| p- 🙆           | テスト (7100)     |               |            |             |              |          | Pt.<br>Sue | <b>&gt;</b> | 1  |  |  |
| 戻る             | )              |               |            |             |              |          |            |             |    |  |  |

3)新規自動音声(IVR)作成が表示されます。次のページの表を参考に入力し、「保存」を 押下してください。

|        | ueBean   Powered by Softsu V812.0                         | ಕ್ರಾಂಕ | 様   <u>ログアウト</u> |
|--------|-----------------------------------------------------------|--------|------------------|
| 業務管理 👻 | 顧客情報管理 ▼ アカウント設定 ▼ レポート・風歴 ▼ リアルタイムモニタ システム設定 ▼ ヘルプ       |        |                  |
| 新規     | 自動音声(IVR)作成                                               |        |                  |
| ダイヤル   | ٥٠ (١٠                                                    | -5     |                  |
| 影相用    |                                                           | 戻る     |                  |
| 動作     | ●音声再生及び転送 ○リプレイ                                           |        |                  |
| 音声ファー  | レ ファイルを選択 選択されていません (* wav)                               |        |                  |
| 転送先    | 複数転送先の場合は、"、"(カンマ)で区切って記入してください。(例: 031111111,0901111111) |        |                  |
| 備考     |                                                           |        |                  |
| 有効期間   | 2000-01-01 ~ 2030-12-31                                   |        |                  |
| 有効時間   | 00 時 00 分 ~ 23 時 59 分                                     |        |                  |
| 有効日    | ピ月 ピ火 ピホ ピ金 ピ土 ピ日 ピ祝                                      |        |                  |
|        | 保存                                                        |        |                  |

| ダイヤル | 以下の設定7                          | が適用されるダイヤルボ         | タンを決定します。             |  |  |  |  |  |  |  |
|------|---------------------------------|---------------------|-----------------------|--|--|--|--|--|--|--|
| ボタン  |                                 |                     |                       |  |  |  |  |  |  |  |
| 説明   | 一覧の説明の                          | の項目に記載されます。         |                       |  |  |  |  |  |  |  |
| 動作   | 該当のダイ                           | ヤルボタンを顧客が押下         | した場合の動作を決定します。        |  |  |  |  |  |  |  |
|      | 音声再生                            | 「音声ファイルあり」          | 音声が再生され切断されます。        |  |  |  |  |  |  |  |
|      | 及び転送                            | 「転送先なし」             | さらに下層のサブ IVR を追加した場合  |  |  |  |  |  |  |  |
|      |                                 |                     | は、下層サブ IVR が適用されます。   |  |  |  |  |  |  |  |
|      |                                 | 「音声ファイルなし」          | 音声は再生されず転送されます。       |  |  |  |  |  |  |  |
|      |                                 | 「転送先あり」             |                       |  |  |  |  |  |  |  |
|      |                                 | 「音声ファイルあり」          | 音声が再生されてから転送されます。     |  |  |  |  |  |  |  |
|      |                                 | 「転送先あり」             |                       |  |  |  |  |  |  |  |
|      | リプレイ メイン IVR に入っている音声が再度再生されます。 |                     |                       |  |  |  |  |  |  |  |
| 音声ファ | 顧客ボタン操作後に流れるアナウンスを設定します。        |                     |                       |  |  |  |  |  |  |  |
| イル   |                                 |                     |                       |  |  |  |  |  |  |  |
| 転送先  | コールフロ-                          | ーに沿って転送先の設定         | を行ってください。             |  |  |  |  |  |  |  |
|      | 「自動音声                           | (IVR) 内部番号」「作業      | グループ(ACD)番号」「内線番号」「外部 |  |  |  |  |  |  |  |
|      | の電話番号」                          | を設定できます。直接          | 番号を入力してください。          |  |  |  |  |  |  |  |
| 備考   | メモ欄です。                          |                     |                       |  |  |  |  |  |  |  |
| 有効期間 | 着信呼を受い                          | ナ入れる期間を設定しま         | す。                    |  |  |  |  |  |  |  |
| 有効時間 | 着信呼を受い                          | ナ入れる時間を設定しま         | す。                    |  |  |  |  |  |  |  |
|      | 18 時まで受                         | け入れたい場合は、17日        | 時 59 分で設定をしてください。     |  |  |  |  |  |  |  |
|      | 17時59分。                         | と設定することで、17 時       | 59 分 59 秒まで受け入れます。    |  |  |  |  |  |  |  |
|      | ※日をまた。                          | ぐ場合は、IVR を 2 つ作     | 成してください。              |  |  |  |  |  |  |  |
|      | <例:営業                           | 時間が当日 20 時~翌日       | 8 時 59 分の場合>          |  |  |  |  |  |  |  |
|      | 有効時間:2                          | 20 時 00 分~23 時 59 分 | のIVRと                 |  |  |  |  |  |  |  |
|      | 有効時間:(                          | 00時00分~8時59分の       | OIVR を作成してください。       |  |  |  |  |  |  |  |
| 有効日  | 着信呼を受い                          | け入れる曜日にチェック         | を入れてください。             |  |  |  |  |  |  |  |
|      | ※祝日のチ                           | ェックは単独では機能も         | とず、曜日と組み合わせることで動作しま   |  |  |  |  |  |  |  |
|      | す。                              |                     |                       |  |  |  |  |  |  |  |

# ◆ポイント

「有効期間」「有効時間」「有効日」がメイン IVR と同一範囲の場合は、デフォルトのまま (24 時間 365 日受付可能な設定)でも問題ありません。 4) 設定できました。

| BlueBean   Powered by Softs |           | ಕ್ರಂತಕ  |           | 様            | ログア    | 'DŁ            |     |            |   |   |
|-----------------------------|-----------|---------|-----------|--------------|--------|----------------|-----|------------|---|---|
| 業務管理 👻 顧客情報管理 👻 アカウント       | 、設定 ▼ レポ- | -ト・履歴 ▼ | リアルタイムモニタ | システム設定 🗸     | ヘルプ    |                |     |            |   |   |
| ● 新規作成しました。                 |           |         |           |              |        |                |     |            |   |   |
| 自動音声(IVR) 照会                |           |         |           |              |        |                |     |            |   |   |
| トップ 0 ~ 9 ダイヤルボタン           | 📢 音声再生    | 🜊 転送    | 🚱 มฮมส 🌒  | 戻る 🚮 サブIVR/1 | 成 🖻 編集 | ■ 指定IVR及びサブIMF | を一招 | 削除         |   |   |
| 다. 🛐 구スト (7100)             |           |         |           |              |        | Su             | . 🐶 | <b>₿</b> ≮ | 1 | ₽ |
| 🛶 🚹 🌈 8001 申込               |           |         |           |              |        | <b>₽</b>       | . 🐶 | <b>₿</b>   | 1 | ₽ |
| 戻る                          |           |         |           |              |        |                |     |            |   |   |

5) 2)~4)を繰り返し、サブ IVR を完成させます。

赤枠内のアイコンの説明は以下表をご確認ください。

|                | BlueBe | an   Pou   | vered by Softsu V8.13 | 2.0        |                |              |        | <u> </u>  |      | 様      | <u>ログアウ</u> | 止 |
|----------------|--------|------------|-----------------------|------------|----------------|--------------|--------|-----------|------|--------|-------------|---|
| 業務管理 👻         | 顧客情    | 報管理 🔻      | アカウント設定 🗸             | レポート・層歴 🚽  | リアルタイムモニタ      | システム設定 🗸     | へルプ    |           |      |        |             |   |
| ┃ 自動音声(IVR) 照会 |        |            |                       |            |                |              |        |           |      |        |             |   |
| -<br>          | Ĵ 0    | ~ 9 5      | イヤルボタン 📢 音)           | 事再生 🛛 🜊 転送 | 🚱 มวันส 🏼 🗿 มี | 見る 🚮 サブIVR作り | 成 🕞 編集 | 🖹 指定IVR及C | ズサブI | IVRを一括 | 削除          |   |
| p- 🙆           | N 📢 🗄  | Fスト (7100) | )                     |            |                |              |        |           | SUB  | 🖻 🕅    | 1           | ₽ |
|                | ÷ 🚺 🕴  | 6001       | 申込                    |            |                |              |        |           |      | 🖻 🕅    | 1           | ₽ |
|                | ÷ 2    | 8002       | 契約                    |            |                |              |        |           | SUB  | 🖻 🕅    | 1           | ₽ |
|                | ÷ 3 (  | 料金         |                       |            |                |              |        |           | SUB  | 🖻 🕅    | 1           | ₽ |
|                | ÷.     | - 🥂 8      | 003 毎月の料金につ           | して         |                |              |        |           | SUB  | 🖻 🕅    | 1           | ₽ |
|                | ÷.     | : 🕰 8      | 004 料金の未払いに           | :>1,17     |                |              |        |           | 508  | 🖻 🕅    | 1           | ₽ |
|                | ÷ 9    | 🚱 tò-      | →度繰り返す                |            |                |              |        |           |      | 🖻 🕅    | 1           | ₽ |
| 戻る             |        |            |                       |            |                |              |        | L         |      |        |             |   |

| サブ IVR 作成           | サブ IVR 作成画面に移動します。             |
|---------------------|--------------------------------|
| 編集                  | 選択している IVR の編集画面に移動します。        |
| 指定 IVR 及びサブ IVR を一括 | 選択している IVR 及び紐づくサブ IVR を削除します。 |
| 削除                  |                                |

6) 17 ページの例のサブ IVR を作成した場合の詳細設定は、以下のようになります。

|                | lueBean   Pow | rered by Softsu V8.12 | ٥          |           |              |        | ಕ್ರದಕ       |             | 様丨⊑      | リグア・ | 2E |  |
|----------------|---------------|-----------------------|------------|-----------|--------------|--------|-------------|-------------|----------|------|----|--|
| 業務管理 👻         | 顧客情報管理 🔻      | アカウント設定 👻             | レポート・層歴 🚽  | リアルタイムモニタ | システム設定 🗸     | ヘルプ    |             |             |          |      |    |  |
| 自動             |               |                       |            |           |              |        |             |             |          |      |    |  |
| -<br>[]<br>トップ | <b>0~9</b> 5- | イヤルボタン 📢 音声           | 『再生 🛛 🕵 転送 | 😗 リプレイ    | 3 🔝 サブIVR/16 | 成 🕞 編集 | ■ 指定IVR及びサラ | ブIVRを       | 一括削      | 除    |    |  |
| p- 🟠           | 📢 テスト (7100)  |                       |            |           |              |        | Sue         | <b>&gt;</b> | <b>₿</b> | 1    | ₽  |  |
| ÷              | 1 6 8001      | 申込 (1)                |            |           |              |        | Su          | <b>&gt;</b> | <b>₿</b> | 1    | ∎  |  |
|                | 2 6002        | 契約 (2)                |            |           |              |        | Su          | <b>&gt;</b> | <b>₿</b> | 1    | ₽  |  |
| ÷              | 3 📢 料金 🤇      | 3                     |            |           |              |        | Su          | <b>&gt;</b> | <b>₿</b> | 1    | ∎  |  |
|                |               | 103 毎月の料金につ           | いて 🕢       |           |              |        | Su          | <b>&gt;</b> | <b>₿</b> | 1    | ∎  |  |
|                |               | 104 料金の未払いに           | ついて (5)    |           |              |        | <b>S</b> ua | <b>&gt;</b> | <b>₿</b> | 1    | ∎  |  |
| ÷              | 9 😚 tò-       | ・度繰り返す 6              |            |           |              |        |             | <b>&gt;</b> | <b>₿</b> | 1    | ₽  |  |
| 戻る             | )             |                       |            |           |              |        |             |             |          |      |    |  |

# ●自動音声(IVR)設定編集 ダイヤルボタン ▼ 説明 申込 助作 ●音声再生及び転送 ●リノーイ 音声ファイル ファイルを選択 選択されていません 転送先 8001 遠観転送先の場合は、\*\*(ワンマ)で区切って記入してください、(例: 0811111111,09011111111)) 体考 2000-01-01 ~ 2030-12-31 有効時間 10 時 00 分 ~ 18 時 59 分 有効日 ジ 八 ジ 水 ジ 木 ジ 金 山 土 日 一 祝 保存

| ダイヤルボタン | 2 •                                                              |
|---------|------------------------------------------------------------------|
| 民間      | 契約                                                               |
| 動作      | ●音声再生及び転送 ◎リブレイ                                                  |
| 音声ファイル  | ファイルを選択 選択されていません                                                |
| 転送先     | 8002<br> 雑類転送先の場合は、*、*のンマ)で区切って記入してください。(例: 031111111,090111111) |
| 備考      |                                                                  |
| 有効期間    | 2000-01-01 ~ 2030-12-31                                          |
| 有効時間    | 10 時 00 分 ~ 16 時 59 分                                            |
|         |                                                                  |

| ダイヤルボタン | 3 🔻                                                    |
|---------|--------------------------------------------------------|
|         | 料金                                                     |
| 動作      | ●音声再生及び転送 ◎リブレイ                                        |
| 音声ファイル  | ファイルを選択 料金テスト・・・ス.wav                                  |
| 転送先     | 推動転送先の場合は、、、のンマンで区切って記入してください。(例: 031111111,0901111111 |
| 備考      |                                                        |
| 有効期間    | 2000-01-01 ~ 2030-12-31                                |
| 有効時間    | 10 時 00 分 ~ 16 時 59 分                                  |
| 有効日     | ☑月 ☑火 ☑水 ☑木 ☑金 □土 □日 □祝                                |
|         | 保存                                                     |

| ダイヤルボタン | 1 •                                                             |
|---------|-----------------------------------------------------------------|
| 1928月   | 毎月の料金について                                                       |
| 動作      | ●音声再生及び転送 ◎リブレイ ◎戻る                                             |
| 音声ファイル  | ファイルを選択 選択されていません                                               |
| 転送先     | 8003<br>雑類転送先の場合は、、、のンマ)で区切って記入してくださし、(例: 081111111,0901111111) |
| 備考      |                                                                 |
| 有効期間    | 2000-01-01 ~ 2030-12-31                                         |
| 有効時間    | 10 時 00 分 ~ 16 時 59 分                                           |
|         |                                                                 |

| ダイヤルボタン | 9 🔻                     |
|---------|-------------------------|
| 说明      | もう一度繰り返す                |
| 動作      | ◎音声再生及び転送 ⑧リブレイ         |
| 備考      |                         |
| 有効期間    | 2000-01-01 ~ 2030-12-31 |
| 有効時間    | 10 時 00 分 ~ 16 時 59 分   |
| 有効日     | ✔月 ✔火 ✔水 ✔木 ✔金 □土 □日 □祝 |
|         | 保存                      |

#### ⑤自動音声(IVR) 設定編集

| ダイヤルボタン | 2 •                                                              |
|---------|------------------------------------------------------------------|
| 脱明      | 料金の未払いについて                                                       |
| 動作      | ●音声再生及び転送 ○リブレイ ○戻る                                              |
| 音声ファイル  | ファイルを選択 選択されていません                                                |
| 転送先     | 8004<br>雑類転送先の場合は、*、*(カンマ)で区切って記入してくださし、(例: 031111111,090111111) |
| 備考      |                                                                  |
| 有効期間    | 2000-01-01 ~ 2030-12-31                                          |
| 有効時間    | 10 時 00 分 ~ 16 時 59 分                                            |
| 有効日     | ☑月 ☑火 ☑水 ☑木 ☑金 □土 □日 □祝                                          |
|         | 保存                                                               |

## 9. 作業グループ(ACD)

ACD に着信した場合の設定を行います。

1)管理画面より、アカウント設定>作業グループ(ACD)>作業グループ(ACD)設定>作 業グループ(ACD)の一覧に入ります。

編集したい ACD にカーソルを合わせると、行が反転するのでそのままクリックします。

|        | BlueBean   Pow | ered by Softsu V8.12 | 0         |           |          | ل              | ರ್ಧಕ  | デモサーバー             | 様   <u>ログアウト</u> |
|--------|----------------|----------------------|-----------|-----------|----------|----------------|-------|--------------------|------------------|
| 業務管理 👻 | 顧客情報管理 🔻       | アカウント設定 🔻            | レポート・履歴 🗸 | リアルタイムモニタ | システム設定 🔻 | ヘルプ            |       |                    |                  |
| 1 作業   | Ĕグループ(         | (ACD) 設定             |           |           |          |                |       |                    |                  |
|        |                |                      |           |           |          |                |       |                    |                  |
| 新規作    | 作历史            |                      |           |           |          |                |       | 1                  | 1~3/3            |
| 名称     |                | 作業グループ(A             | CD)番号▲    | 配信バターン    | 着信優先度    | 登録日            |       | 更新日                |                  |
| アウトバウ  | ウンドグループ        | 8000                 |           | 待ち時間の長い順  |          | 2012-03-28 00: | 57:31 | 2012-03-28 00:57:  | 31               |
| インバウン  | ンドグループ         | 8001                 |           | 待ち時間の長い順  |          | 2012-03-28 00: | 58:23 | 2012-03-28 00:58:  | 23               |
| テストACI | D(アウト)         | 8002                 |           | 待ち時間の長い順  | 0        | 2018-11-28 17: | 47:06 | 2018-11-28 17:47:0 | )6               |
| 新規任    | 作成             |                      |           |           |          |                |       | 1                  | 1~3/3            |
|        |                |                      |           |           |          |                |       |                    |                  |

2) 作業グループ(ACD) 照会から、「編集」を選択します。

| BlueBean   Pow     | ered by Softsu V8.12 |           |           |          |      | ようこそ            | デモサーバー ネ | <u> 第 十 ログアウト</u> |
|--------------------|----------------------|-----------|-----------|----------|------|-----------------|----------|-------------------|
| 業務管理 ▼ 顧客情報管理 ▼    | アカウント設定 🗸            | レポート・届歴 🗸 | リアルタイムモニタ | システム設定 🔻 | ヘルプ  |                 |          |                   |
| ┃作業グループ(           | ACD) 昭会              |           |           |          |      |                 |          |                   |
|                    | NOD/ MIL             |           |           |          | _    |                 |          |                   |
| D                  | 3                    |           |           |          |      | 新規作成            |          |                   |
| 作業グループ(ACD)番号      | 8002                 |           |           |          | -    | (E#             |          |                   |
| 名称                 | テストACD(アウト)          |           |           |          |      | 編集              |          |                   |
| 配信パターン             | 待ち時間の長い順             |           |           |          | _    | 削除              |          |                   |
| オペレーター向けガイダンス      | 流さない                 |           |           |          | _    |                 |          |                   |
| 配信タイムアウト           | 30秒                  |           |           |          |      | 一覧              |          |                   |
| 配信リトライ間隔           | 1秒                   |           |           |          | _    | 白動士物和士          |          |                   |
| 自動後処理時間            | 5秒                   |           |           |          |      | 日勤心合設足          |          |                   |
| 呼出音タイプ(頑客向け)       | ディフォルト音声             | ダウンロード・再  | 生         |          |      | 作業グループ (ACD) 履歴 |          |                   |
| 待ち呼アナウンス           | 流さない                 |           |           |          |      | 戻る              |          |                   |
| 待ち呼受付設定            | 最大待ち呼数まで受            | 付         |           |          | _    |                 |          |                   |
| 最大待ち呼数             | 0(無制限)               |           |           |          | -    |                 |          |                   |
| 着信優先度              | 0                    |           |           |          |      |                 |          |                   |
| 自動応答               | 設定なし 設定              |           |           |          |      |                 |          |                   |
| 備考                 |                      |           |           |          |      |                 |          |                   |
| 登録日                | 2018-11-28 17:47:06  |           |           |          |      |                 |          |                   |
| 更新日                | 2018-11-28 17:47:06  |           |           |          |      |                 |          |                   |
| メンバー一覧             |                      |           |           |          |      |                 |          |                   |
| 追加削除               |                      |           |           |          |      |                 | 1        | 1~3/3             |
| ■メンバー▲             |                      | 2         | ŧル        | 備考       |      |                 |          |                   |
| 🔲 op001 (オペレーター 1) |                      | *         | **        | メール対応傷   | 先オペレ | -9-             |          |                   |
| 回 op002 (オペレーター2)  |                      | *         | ****      |          |      |                 |          |                   |
| 🔲 op003 (オペレーター3)  |                      | *:        | ****      |          |      |                 |          |                   |
| 追加削除               |                      |           |           |          |      |                 | 1        | 1~3/3             |

3)-1 作業グループ(ACD)設定編集画面が表示されます。

表を参考に項目を入力してください。

| BlueBean   Powered  | 1 by Softsu V8.12.0                                                                                                    | ようこそ | デモサーバー 様   ログアウト |
|---------------------|----------------------------------------------------------------------------------------------------|------|------------------|
| 業務管理 ▼ 顧客情報管理 ▼ ア   | なウント設定 ▼ レポート・履歴 ▼ リアルタイムモニタ システム設定 ▼ ヘルプ                                                                                                    |      |                  |
| ┃ 作業グループ(Ad         | CD)設定編集                                                                                                    |      |                  |
| 作業グループ (ACD)番号 (必須) | 8002                                                                                                    |      | 照会               |
| 名称创新                | テストACD(アウト)                                                                                                    |      | 新規作成             |
| 配信パターン              | 待ち時間の長い順<br>※ 高スキルのオペレーター群より順次配信。、「全スキルランダム(高スキル優先)」は除く)<br>※「一斉配信」は「リンギンダモード」でのみご利用いただけます。                                                                                                    |      | 削除               |
|                     | ● 流さない                                                                                                    | (    | 一覧               |
| オペレーター向けガイダンス       | ◎カスタム<br>ファイルを選択<br>選択されていません (*.wav)                                                                                                    | (    | 戻る               |
| 配信タイムアウト            | 30 秒 (1~300)                                                                                                    |      |                  |
| 配信ルライ間隔             | 1 秒 (1~300)                                                                                                    |      |                  |
| 自動後処理時間             | 5 秒 (1~300)                                                                                                    |      |                  |
| 呼出音タイプ顧客向け)         | <ul> <li>コール音※待ち呼アナウンスは流せません。</li> <li>ディフォルト音声 ダウンロード・再生</li> <li>カスタム音声         ファイルを選択 選択されていません(* wav)     </li> </ul>                                                                                     |      |                  |
| 待ち呼アナウンス(顧客向け)      | <ul> <li>         ・流さない         <ul> <li>             ディフォルト音声             ダウンロード・再生<br/>カスタム         </li> <li>             ファイルを選択             選択されていません             (* wav)         </li> </ul> </li> </ul> |      |                  |
| 待ち呼受付設定             | 最大待ち呼数まで受付    ▼                                                                                                    |      |                  |
| 最大待ち呼数              | 0 (0~50) (0の)場合は無制限になります)                                                                                                    |      |                  |
| 着信優先度               | 0 低(0~999)高 ※複数ACDIにログイン時は、数字の大きいACDの呼が優先で繋がります。                                                                                                    | ŧ    |                  |
| 備考                  |                                                                                                    |      |                  |
|                     | 保存                                                                                                    |      |                  |

| 作業グループ(ACD) | 選択されている ACD 番号が表示されます。           |
|-------------|----------------------------------|
| 番号          |                                  |
| 名称          | 初期導入編で設定した ACD 名が入っています。必要に応じて修正 |
|             | をしてください。                         |
| 配信パターン      | 着信する順番を設定します。                    |
|             | ※詳細は次ページ                         |

#### 【配信パターン】

同一高スキルレベルのオペレーターが複数人いた場合に、何を基準にオペレーターに配信す るかを設定します。

※以下の図の場合、OP1 と OP2 がどちらも受付中のステータスだった場合の挙動を設定します。

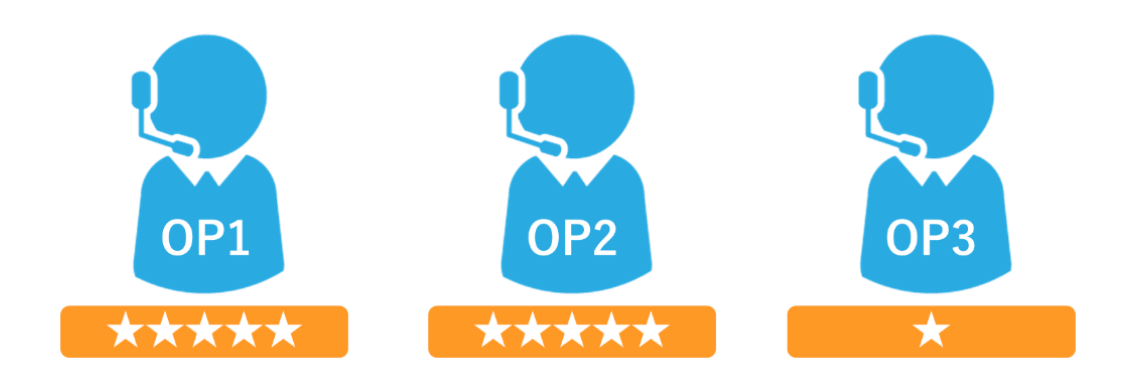

| 待ち時間の長い順                      | 同一高スキル(★が多い)内で、受付中ステータスの時間が長いオペ                                                                                     |
|-------------------------------|----------------------------------------------------------------------------------------------------|
|                               | レーターに優先的に配信します。                                                                                                    |
| 着信通話回数の少な                     | 同一高スキル内で、当日の着信回数の少ないオペレーターに優先的に                                                                                     |
| い順                            | 配信します。                                                                                                    |
| ランダム配信                        | 同一高スキル内で、ランダムに配信します。                                                                                                |
| オペレーターログイ                     | 同一高スキル内で、オペレーターがログインをした順に配信されま                                                                                      |
|                               |                                                                                                    |
| ン順                            | す。                                                                                                    |
| ン順<br>一斉配信                    | す。<br>同一高スキル内のオペレーター全員に配信されます。                                                                                      |
| _ ン <sub>順</sub><br>_ 一斉配信    | す。<br>同一高スキル内のオペレーター全員に配信されます。<br>(受付中オペレーター全員の電話が鳴る)                                                               |
| <u>ン順</u><br>一斉配信             | す。<br>同一高スキル内のオペレーター全員に配信されます。<br>(受付中オペレーター全員の電話が鳴る)<br>※オペレーターのモードがリンギングモードの場合に利用可能です。                            |
| <u>ン順</u><br>一斉配信<br>全スキルランダム | す。<br>同一高スキル内のオペレーター全員に配信されます。<br>(受付中オペレーター全員の電話が鳴る)<br>※オペレーターのモードがリンギングモードの場合に利用可能です。<br>スキルレベルにかかわらずランダムに配信します。 |

3)-2 作業グループ(ACD)設定編集画面続き

| 作業グループ (ACD)番号 (必須) | 8002                                                                                                    | 照会   |
|---------------------|----------------------------------------------------------------------------------------------------|------|
| 名称论测                | テストACD(アウト)                                                                                                    | 新規作成 |
| 配信パターン              | (待ち時間の長い順<br>※ 高スキルのオペレーター群より順次配信。(「全スキルランダム(高スキル優先)」は除く)<br>※「一斉配信」は「リンギングモード」でのみご判用しただけます。                                | 削除   |
|                     | ◎ 流さない                                                                                                    | 一覧   |
| オペレーター向けガイダンス       | ●カスタム<br>ファイルを選択 選択されていません (* wav)                                                                                          | 戻る   |
| 配信タイムアウト            | 30 秒 (1~300)                                                                                                    |      |
| 配信ルライ間隔             | 1 秒 (1~300)                                                                                                    |      |
| 自動後処理時間             | 5 秒 (1~300)                                                                                                    |      |
| 呼出音タイズ頭客向け)         | <ul> <li>コール音 ※待ち呼アナウンスは流せません。</li> <li>ディフォルト音声 ダウンロード・再生</li> <li>カスタム音声         ファイルを選択 選択されていません(*swav)     </li> </ul> |      |
|                     | ◎ 流さない                                                                                                    |      |

| オペレーター向 | オペレーターが複数の ACD に所属している場合、着信時にオペレータ        |
|---------|-------------------------------------------|
| けガイダンス  | -向けにガイダンスを流すことができる設定です。(ウィスパー)            |
|         | 流さない オペレーター向けガイダンスを流しません。                 |
|         | カスタム ガイダンスの音源を取り込んでいただくことで、該当             |
|         | ACD に着信した場合にウィスパーを流すことができま                |
|         | す。wav ファイルの音源をご用意ください。                    |
| 配信タイムアウ | オペレーターに配信する時間を設定します。※詳細は <u>38 ページ</u> 以降 |
| F       | 配信タイムアウト中、配信されたオペレーターは電話をとることが出来          |
|         | ます。この間、待ち呼側には呼出音タイプ(次ページ)で選択した音が          |
|         | 流れます。                                     |
| 配信リトライ間 | デフォルトの1秒のままにして下さい。                        |
| 隔       | 配信リトライ間隔中、オペレーターは電話をとることが出来ません。           |
|         | この間、待ち呼側には呼出音タイプ(次ページ)で選択した音が流れま          |
|         | す。                                        |
| 自動後処理時間 | 切電後、オペレーターが受付ボタンを押下しても、設定した時間内は           |
|         | 後処理のステータスから変更できなくなります。                    |
|         | ※自動で受付中のステータスには切り替わりません。後処理から受付           |
|         | 中のステータスにするには、オペレーターが受付ボタンを押下する必           |
|         | 要があります。                                   |

# 3)-3 作業グループ(ACD)設定編集画面続き

| 配信ルトライ間隔             | 1 秒 (1~300)                                                                                                    |  |  |  |
|----------------------|----------------------------------------------------------------------------------------------------|--|--|--|
| 白秋後加盟時間              | E E (1 - 000)                                                                                                    |  |  |  |
| 呼出音9 <b>(</b> 犬顧客向于) | <ul> <li>コール音 ※待ち呼アナウンスは流せません。</li> <li>ディフォルド音声 ダウンロード・再生</li> <li>カスタム音声         ファイルを選択 選択されていません(* wav)     </li> </ul> |  |  |  |
| 待ち呼アナウンス(顧客向ナ)       | <ul> <li>● 流さない</li> <li>● ディフォルト音声 ダウンロード・再生</li> <li>● カスタム</li> <li>ファイルを選択 選択されていません (* wav)</li> </ul>                 |  |  |  |
| 待ち呼受付設定              | 最大待ち呼数まで受付     ▼                                                                                                    |  |  |  |

| 呼出音タイプ  | 待ち呼状態の顧客に流れる呼出音を設定します。 |                               |  |  |
|---------|------------------------|-------------------------------|--|--|
| (顧客向け)  | コール音                   | 一般的な呼出音「プルルルル」が流れます。          |  |  |
|         |                        | ※コール音を選択した場合、待ち呼アナウンスは流せ      |  |  |
|         |                        | ません。                          |  |  |
|         | ディフォル                  | BlueBean にデフォルトで入っている音楽を流します。 |  |  |
|         | ト音声                    | ※音楽はダウンロード頂くことで、試聴ができます。      |  |  |
|         | カスタム音                  | 音源を取り込んでいただき、呼出音として流すことが      |  |  |
|         | 声                      | できます。wav ファイルの音源をご用意ください。     |  |  |
| 待ち呼アナウン | 配信タイムアウ                | 7ト経過後に、顧客に流すアナウンスを設定します。      |  |  |
| ス(顧客向け) | 待ち呼アナウン                | マス中、オペレーターは電話をとることが出来ません。     |  |  |
|         | 流さない                   | アナウンスを流しません。                  |  |  |
|         | ディフォル                  | BlueBean にデフォルトで入っている音声を流します。 |  |  |
|         | ト音声                    | デフォルト音声は                      |  |  |
|         |                        | 「ただいま、大変込み合っております。そのままお待ち     |  |  |
|         |                        | いただくか、しばらく経ってからお掛け直しくださ       |  |  |
|         |                        | い。」です。                        |  |  |
|         |                        | ※音声はダウンロード頂くことで、試し聞きができま      |  |  |
|         |                        | す。                            |  |  |
|         | カスタム                   | 音源を取り込んでいただき、アナウンスとして流すこ      |  |  |
|         |                        | とができます。wav ファイルの音源をご用意ください。   |  |  |

## 3) -4 作業グループ(ACD)設定編集画面続き

|              | ファイルを選択<br>選択されていません (* wav)                   |
|--------------|------------------------------------------------|
| 待ち呼受付設定      | 最大待ち呼数まで受付    ▼                                |
| 最大待ち呼致       | 0 (0~50) (0の場合は無制限になります)                       |
| <b>著信優先度</b> | 0低(0~999)高 ※複数ACDにログイン時は、数字の大きいACDの呼が優先で繋がります。 |
| 備考           |                                                |
|              | 保存                                             |

| 待ち呼受付設定 | 待ち呼をどれくらい保有するか設定します。以下、項目から選択してくだ     |  |  |  |
|---------|---------------------------------------|--|--|--|
|         | さい。                                   |  |  |  |
|         | 最大待ち呼数まで受付                            |  |  |  |
|         | ※ご契約ライセンス数まで待ち呼を保有します。                |  |  |  |
|         | ログインしているオペレーター(受付中以外も含む)がいなければ受       |  |  |  |
|         | け付けない                                 |  |  |  |
|         | 通話可能なオペレーター(受付中のオペレータ)がいなければ受け付       |  |  |  |
|         | けない                                   |  |  |  |
|         | ※待ち呼を保有しない設定となり、受付中のオペレーターがいない場       |  |  |  |
|         | 合は、溢れ呼になります。                          |  |  |  |
|         | ※溢れ呼は、自動応答設定をしているか否かで挙動が変わります。(詳細     |  |  |  |
|         | は <u>38 ページ</u> 以降)                   |  |  |  |
| 最大待ち呼数  | 最大の待ち呼数を設定します。                        |  |  |  |
|         | ※最大待ち呼数を超えて着信した着信呼(溢れ呼)は、自動応答設定をし     |  |  |  |
|         | ているか否かで挙動が変わります。※詳細は <u>38 ページ</u> 以降 |  |  |  |
| 着信優先度   | 他の ACD と比較した場合の優先度を設定します。             |  |  |  |
|         | ※複数 ACD にログイン時は、数字の大きい ACD の呼が優先的に繋がり |  |  |  |
|         | ます。                                   |  |  |  |
| 備考      | メモ帳です。                                |  |  |  |

入力が完了しましたら、最後に「保存」ボタンを押下してください。

#### 9.1. 自動応答設定(ACD)

「溢れ呼」及び「一定時間オペレーターの空きが出なかった場合」の設定をすることができ ます。

※「着信全てを待ち呼にする」場合、もしくは「一定の待ち呼数以上になった場合は、話中 音を相手に流し切断したい」場合、自動応答設定は不要です。

1) 作業グループ(ACD) 照会から、以下画像赤枠どちらかを押下します。

(どちらからでも同じ画面が表示されます。)

| BlueBean   Pow  | ered by Softsu V812.0                      | ಕರ್ಶಕ         | 様   <u>ログアウト</u> |
|-----------------|--------------------------------------------|---------------|------------------|
| 業務管理 ▼ 顧客情報管理 ▼ | アカウント設定 🗸 レポート・雇歴 🗙 リアルタイムモニタ システム設定 🗙 ヘルプ |               |                  |
| 【作業グループ(        | ACD) 照会                                    |               |                  |
| ID              | 2                                          | 新担作成          |                  |
| 作業グループ (ACD)番号  | 8001                                       | 401220112140  |                  |
| 名称              | インバウンドグループ                                 | 編集            |                  |
| 配信パターン          | 待ち時間の長い順                                   |               |                  |
| オペレーター向けガイダンス   | 流さない                                       | 削味            |                  |
| 配信タイムアウト        | 30 秒                                       | 一覧            |                  |
| 配信リトライ間隔        | 1秒                                         |               |                  |
| 自動後処理時間         | 5秒                                         | 目動応答設定        |                  |
| 呼出音夕(大碩客向け)     | ディフォルト音声 ダウンロード・再生                         | 作業グループ(ACD)履歴 |                  |
| 待ち呼アナウンス        | ディフォルト音声 ダウンロード・再生                         | 戻る            |                  |
| 待ち呼受付設定         | 最大待ち呼数まで受付                                 |               |                  |
| 最大待ち呼鼓          | 0 (無制限)                                    |               |                  |
| 着信優先度           | 0                                          |               |                  |
| 自動応答            | 設定なし 設定                                    |               |                  |
| 備考              |                                            |               |                  |
| 登録日             | 2012-03-28 00:58:23                        |               |                  |
| 更新日             | 2016-10-12 12:36:39                        |               |                  |

2)状態を「有効」にします。

|        | BlueBean   Pow | vered by Softsu V8.12 | ようこ       | 様十旦       | ジアウト     |     |  |
|--------|----------------|-----------------------|-----------|-----------|----------|-----|--|
| 業務管理 👻 | 顧客情報管理 🗸       | アカウント設定 🔻             | レポート・履歴 🚽 | リアルタイムモニタ | システム設定 🔻 | ヘルプ |  |
| 自動応答設定 |                |                       |           |           |          |     |  |
| 内線番号   | 8001           |                       |           | 戻る        |          |     |  |
| 状態     | ◎有効 ●          | 無効                    |           |           |          |     |  |
|        | 保存             |                       |           |           |          |     |  |
|        |                |                       |           |           |          |     |  |

3) 新たな項目が表示されます。

表を参考に入力し、設定後保存ボタンを押下してください。

| BlueBean   Pow                  | vered by Softsu V8.12.                                                                                                |                        | ようこそ      | 様   <u>ログアウト</u> |     |  |
|---------------------------------|----------------------------------------------------------------------------------------------------|------------------------|-----------|------------------|-----|--|
| 業務管理 ▼ 顧客情報管理 ▼                 | アカウント設定 👻                                                                                                    | レポート・層歴 🚽              | リアルタイムモニタ | システム設定 🗸         | ヘルプ |  |
| 自動応答設定                          |                                                                                                    |                        |           |                  |     |  |
| 内線番号                            | 8001                                                                                                    |                        |           |                  | 戻る  |  |
| 状態                              | ●有効 ○無効                                                                                                    |                        |           |                  |     |  |
| タイムアウト時間 必須                     | 20 秒 (0~<br>(0秒に設定した場合は著                                                                                              | ・3600)<br>信直後に下記の応答方法で | 「応答します。)  |                  |     |  |
| 応答方法 <del>必須</del><br>(タイムア外処理) | <ul> <li>         ・ 音声メッセージの         ・         ・ 転送         ・         ・ 留守番電話         ・         ・         ・</li></ul> | й                      |           |                  |     |  |
|                                 | 保存                                                                                                    |                        |           |                  |     |  |

| タイムアウト時間 | ACD 着信から、自動応                | 答設定が適用されるまでの時間を設定します。 |  |  |  |
|----------|-----------------------------|-----------------------|--|--|--|
| 対応方法     | 上記タイムアウト時間経過後の挙動を設定します。     |                       |  |  |  |
|          | ※設定方法は、次ページ以降に記載しています。      |                       |  |  |  |
|          | 音声メッセージのみ   音声メッセージ後、切断します。 |                       |  |  |  |
|          | 転送を行います。                    |                       |  |  |  |
|          | 留守番電話 留守番電話に繋げます。           |                       |  |  |  |

# 【対応方法の詳細設定】

<音声メッセージのみ>

| В                | BlueBean   Powered by Softsu V812.0 |                                                                                                    |                                                                                                    |           |          |     |    | 様   <u>ログアウト</u> |
|------------------|-------------------------------------|----------------------------------------------------------------------------------------------------|----------------------------------------------------------------------------------------------------|-----------|----------|-----|----|------------------|
| 業務管理 👻           | 顧客情報管理 🔻                            | アカウント設定 👻                                                                                                    | レポート・層歴 🚽                                                                                                    | リアルタイムモニタ | システム設定 🗸 | ヘルプ |    |                  |
| 自動               | 応答設定                                |                                                                                                    |                                                                                                    |           |          |     |    |                  |
| 内線番号<br>状態       |                                     | 8001<br>●有効 ○無効                                                                                                    |                                                                                                    |           |          |     | 戻る |                  |
| タイムアウ            | 卜時間 佖须                              | 10 秒 ((<br>(0秒に設定した場合)                                                                                                    | 10 秒 (0~3600)<br>(0秒に設定した場合は書信値法に下記の応答方法で応答します。)                                                                                 |           |          |     |    |                  |
| 応答方法<br>(3-1ムアウォ | <del>此約</del><br>知到                 | <ul> <li>         ・ 音声メッセー         ・         ・         ・</li></ul>                                                                                                    | <ul> <li>         ・音声メッセージのみ         ・ディフォルド音声         ダウンロード・再生         ・カスタム         ファイルを選択 選択されていません (*.way)     </li> </ul> |           |          |     |    |                  |
|                  |                                     | <ul> <li>● \$100</li> <li>● \$100</li></ul> |                                                                                                    |           |          |     |    |                  |

| ディフォルト | 以下音声が流れます。                        |
|--------|-----------------------------------|
| 音声     | 「ただいま、電話に出ることが出来ません。恐れ入りますが、しばらく経 |
|        | ってからお掛け直しください。」                   |
| カスタム   | 音源を取り込んでいただき、音声メッセージとして流すことができます。 |
|        | wav ファイルの音源をご用意ください。              |

## <転送>

| BlueBean   Pow                    | ered by Softsu V811                                                                                                    |                                                                                                    |                                               |          | ಕ್ರಿವ <del>ನ</del> | 様   <u>ログアウ</u> |
|-----------------------------------|----------------------------------------------------------------------------------------------------|----------------------------------------------------------------------------------------------------|-----------------------------------------------|----------|--------------------|-----------------|
| 管理 ▼ 顧客情報管理 ▼                     | アカウント設定 🗸                                                                                                    | レポート・届歴 🗸                                                                                                    | リアルタイムモニタ                                     | システム設定 🗸 | ヘルプ                |                 |
| 自動応答設定                            |                                                                                                    |                                                                                                    |                                               |          |                    |                 |
| 内線番号                              | 8001                                                                                                    |                                                                                                    |                                               |          | 1                  | 厚る              |
| 状態                                | ●有効 ◎無                                                                                                    | 幼                                                                                                    |                                               |          |                    |                 |
| タイムアウト時間(必須)                      | 10 秒<br>(0秒に設定した場                                                                                                    | (0 ~ 3600)<br>合は著信直後に下記の応答                                                                                                    | \$方法で応答します。)                                  |          |                    |                 |
|                                   | 音声メッセ                                                                                                    | ージのみ                                                                                                    |                                               |          |                    |                 |
| 応答方法( <del>此例</del><br>(3イレアクト短期) | <ul> <li>転送</li> <li>※ Step:</li> <li>●流さ</li> <li>ディ</li> <li>カス</li> <li>フ</li> <li>※ Step2</li> <li>(第11)</li> </ul> | <ul> <li>音声メッセージ</li> <li>オルト音声 ダゴ</li> <li>タム</li> <li>アイルを選択 選択</li> <li>アイルを選択 選邦</li> <li>下記の番号へ転送</li> <li>株の場合は、「ゆンマ/で</li> <li>(2011)11111</li> </ul> | フンロード・再生<br>Rされていません (*.wa<br>区切って記入してくたまい、(例 | w)       |                    |                 |
|                                   | ○ 留守書電話                                                                                                    | ŧ                                                                                                    |                                               |          |                    |                 |
|                                   | 保存                                                                                                    |                                                                                                    |                                               |          |                    |                 |

| Step1:音声メッセー | 転送先に繋ぐ前の音声メッセージを決定します。            |                         |  |  |
|--------------|-----------------------------------|-------------------------|--|--|
| ジ            | 流さない 音声メッセージなしで転送します。             |                         |  |  |
|              | ディフォルト以下文言が流れます。                  |                         |  |  |
|              | 音声                                | 「ただいま、電話を呼び出しております。」    |  |  |
|              | カスタム   音源を取り込んでいただき、音声メッセー        |                         |  |  |
|              |                                   | して流すことができます。wav ファイルの音源 |  |  |
|              |                                   | をご用意ください。               |  |  |
| Step2:下記の番号へ | ■<br>転送先の番号を直接入力してください。           |                         |  |  |
| 転送           | 「自動音声(IVR)内部番号」「内線番号」「外部の電話番号」を設定 |                         |  |  |
|              | できます。                             |                         |  |  |

<留守番電話>

| 🔵 BlueBean   Po                    | wered by Softsu V812                                                                                                  | ٥                                                   |                                     |                                       | £   | ರಿこ₹ | 様   ログアウ |
|------------------------------------|----------------------------------------------------------------------------------------------------|-----------------------------------------------------|-------------------------------------|---------------------------------------|-----|------|----------|
| 8管理 → 顧客情報管理 →                     | アカウント設定 🗸                                                                                                    | レポート・届歴 🚽                                           | リアルタイムモニタ                           | システム設定 🗸                              | ヘルプ |      |          |
| 自動応答設定                             |                                                                                                    |                                                     |                                     |                                       |     |      |          |
| 内線番号                               | 8001                                                                                                    |                                                     |                                     |                                       |     | 戻る   |          |
| 状態                                 | ●有効 ◎無効                                                                                                    |                                                     |                                     |                                       |     |      |          |
| タイムアウト時間(必須)                       | 10<br>(0秒に設定した場合)                                                                                                    | 0 ~ 3600)<br>は著信直後に下記の応答が                           | 5法で応答します。)                          |                                       |     |      |          |
| 応答方法 <del>(6)</del> 別<br>(タイルア・外知即 | <ul> <li>転送</li> <li>部守邮電話</li> <li>※ Step1: 音</li> <li>ディフォ</li> <li>カスタム</li> <li>ファ</li> <li>※ Step2 fr</li> </ul> | 清水ウセージ<br>ホルト音声 ダウン<br>ム<br>イルを選択 選択<br>こ言を下記のメールアド | ンロード・再生<br>されていません (*.way)<br>レスへ送信 | · · · · · · · · · · · · · · · · · · · |     |      |          |
|                                    | 保存                                                                                                    |                                                     |                                     |                                       |     |      |          |

| Step1:音声メッセ | 留守番電話に繋ぐ前に流す、音声メッセージを決定します。 |                          |  |
|-------------|-----------------------------|--------------------------|--|
| ージ          | ディフォ                        | 以下文言が流れます。               |  |
|             | ルト音声                        | 「ただいま、電話に出ることが出来ません。 ピ   |  |
|             |                             | ーッという発信音の後に、メッセージを録音して   |  |
|             |                             | ください。」                   |  |
|             | カスタム                        | 音源を取り込んでいただき、音声メッセージとし   |  |
|             |                             | て流すことができます。wav ファイルの音源をご |  |
|             |                             | 用意ください。                  |  |
|             |                             | こ吹き込まれた 録音ファイルの送付先にとなる メ |  |
|             |                             |                          |  |
| のメールアトレスに   | ールアトレノ                      | くを入刀しよう。                 |  |
| 転送          |                             |                          |  |

#### 9.2.「待ち呼」「溢れ呼」「自動応答設定」の関係

ACD の設定を行う場合、以下のパターンで設定することが可能です。

- A・B 【自動応答設定なし】【待ち呼アナウンスなし】
- **C・D** 【自動応答設定なし】【待ち呼アナウンスあり】
- E 【自動応答設定なし】【待ち呼設定※で溢れ呼が発生する設定】

(※「待ち呼受付設定」及び「最大待ち呼数」の設定によっては溢れ呼が発生)

F 【自動応答設定あり】

挙動の詳細は次ページ以降をご確認ください。

【共通の挙動】

| 「配信タイムアウト」中 | オペレーターは電話をとることが可能                   |
|-------------|-------------------------------------|
| 「配信リトライ間隔」中 | オペレーターは電話をとることが不可                   |
| 「待ち呼アナウンス」中 | オペレーターは電話をとることが不可                   |
| 自動応答設定内     | 「自動応答設定内の配信タイムアウト」の時間内は、作業グル        |
| 「配信タイムアウト」  | ープ (ACD) 設定内の 「配信タイムアウト」 「配信リトライ間隔」 |
|             | 「待ち呼アナウンス」が適用される。                   |
|             | 「自動応答設定内の配信タイムアウト」の時間経過し、自動応        |
|             | 答適用後は、オペレーターが電話を取ることが不可。            |

#### ◆ポイント

溢れ呼の設定がない場合、オペレーターが電話に出るか、顧客が切電するまで、待ち呼は消え ません。(最大1時間)

ただし、ご契約中のライセンス数以上の待ち呼が発生した場合は、話中音が流れ切電されます。

【電話相手側への挙動】

| 自動応答設定なし | <b>待ち呼</b> …配信タイムアウト⇒配信リトライ⇒待ち呼アナウンスが繰 |
|----------|----------------------------------------|
|          | り返される。(オンラインモードの場合は、配信リトライは適用され        |
|          | ません。)                                  |
|          | <b>溢れ呼</b> …話中音が流れ切電                   |
| 自動応答設定あり | 自動応答設定に準ずる                             |

## ◆注意

自動応答設定と待ち呼アナウンスを併用する場合は、テストを行いご要望に沿っているか確認 を行ってください。

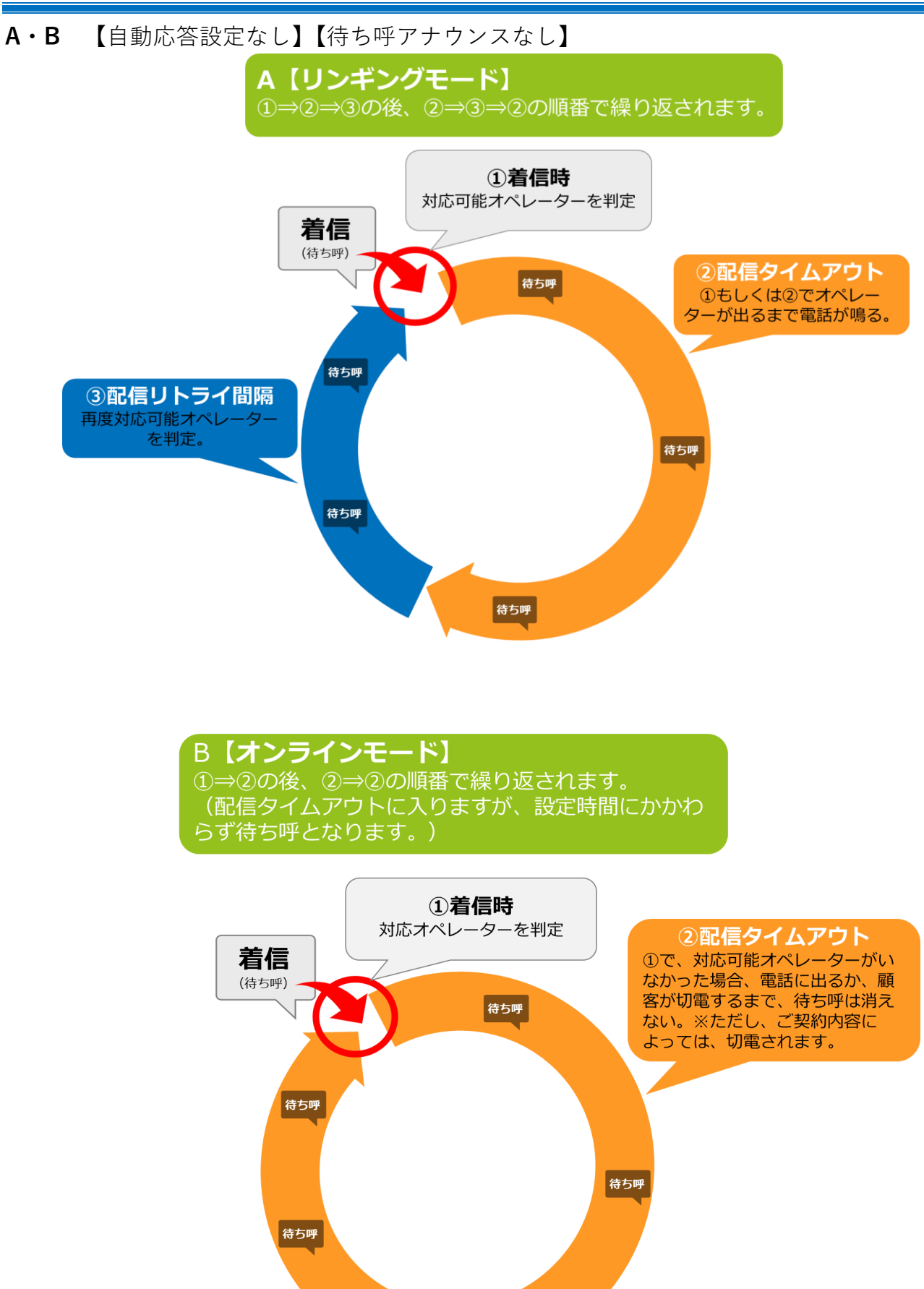

待ち呼

**C・D** 【自動応答設定なし】【待ち呼アナウンスあり】

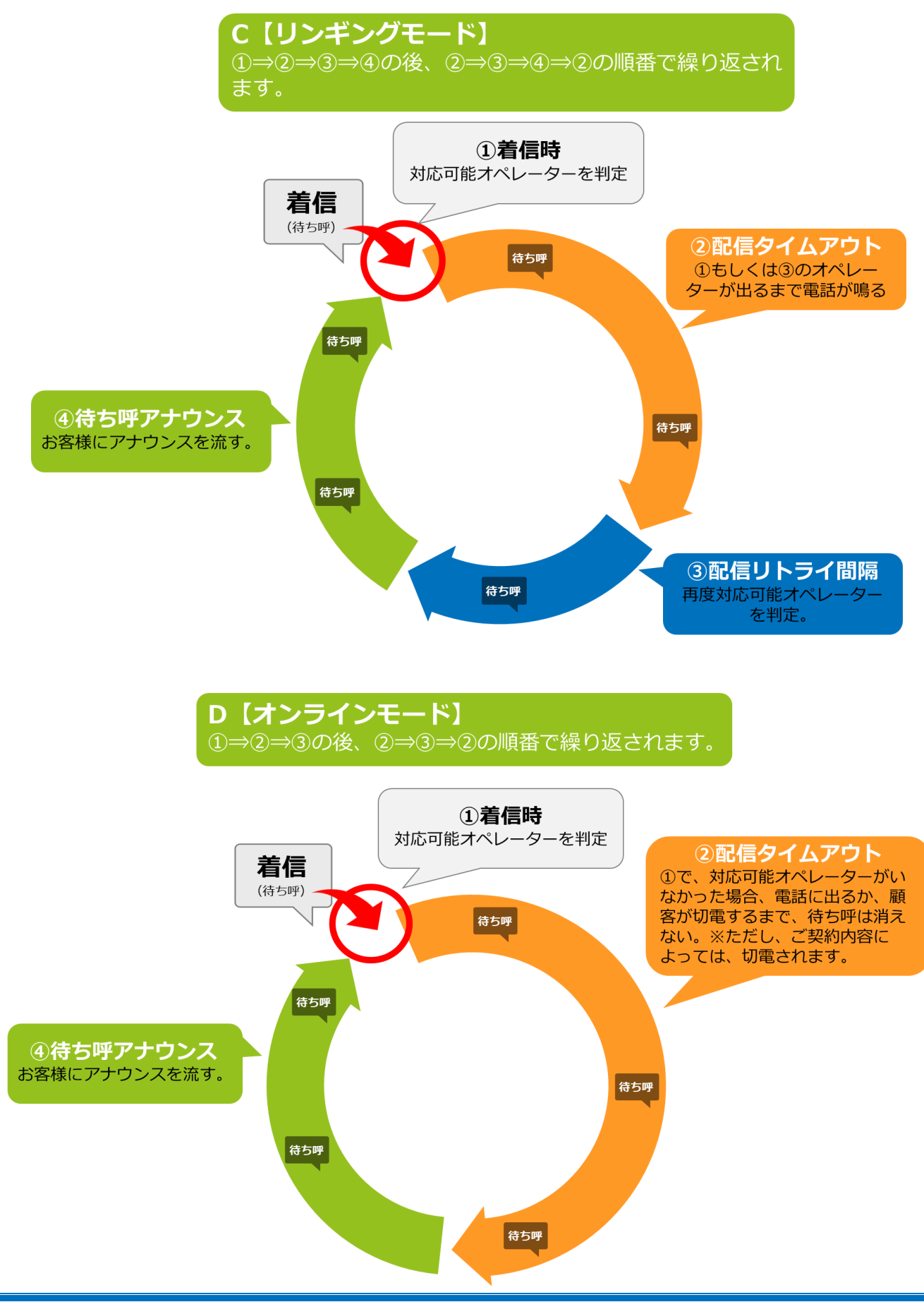

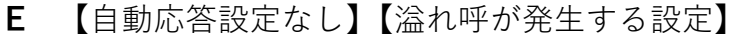

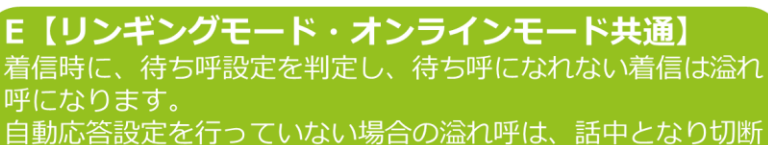

自動心合成定を行うていない場合の溢れ呼ば、話中となり切断されます。

待ち呼になった場合は、A~Dの設定に準じ保持されます。

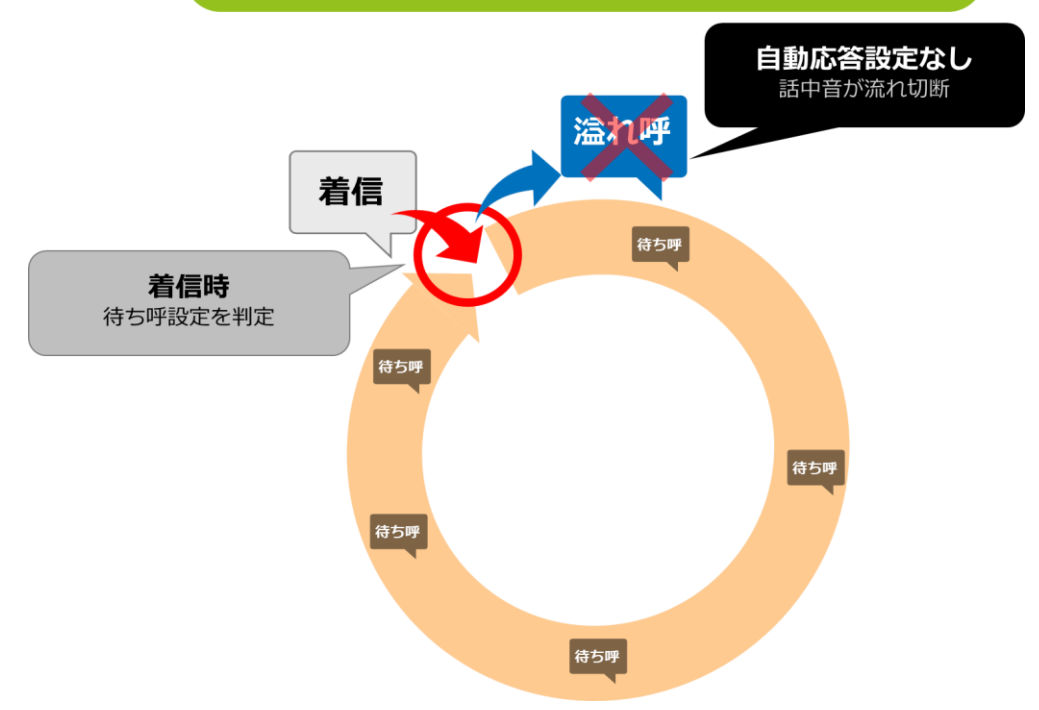

F 【自動応答設定あり】

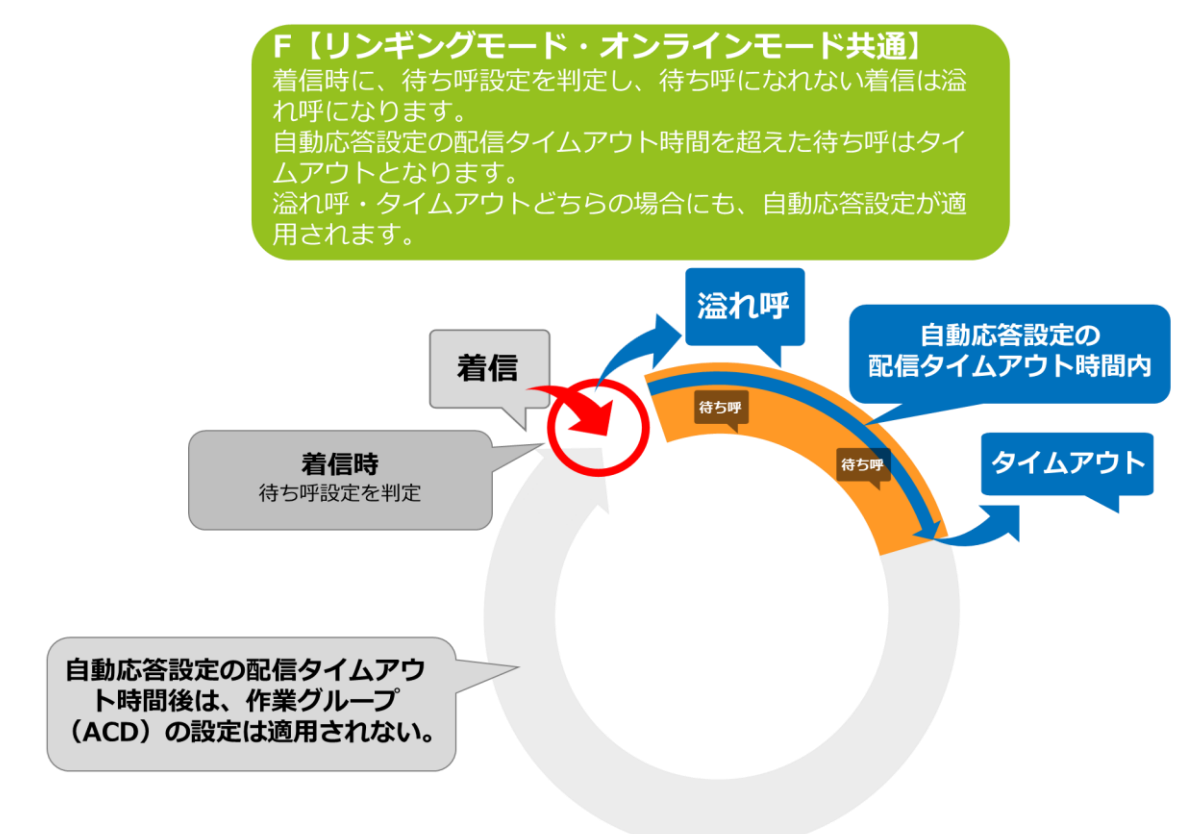

## 10. 自動応答設定(内線番号)

IVR から直接留守番電話に繋げたい場合に、内線番号の自動応答設定を利用します。

管理画面より、システム設定>内線番号>新規内線番号を1つ作成します。
 作成後、内線番号照会画面より、以下画像赤枠どちらかを押下します。
 (どちらからでも同じ画面が表示されます。)

| BlueBear   | 1   Powered by Softsu V | 131         |           |          |        |
|------------|-------------------------|-------------|-----------|----------|--------|
| 務管理 ▼ 顧客情報 | 管理 👻 アカウント設定、           | - レポート・履歴 - | リアルタイムモニタ | システム設定 🗸 | ヘルプ 🗸  |
| 内線番号       | 照会                      |             |           |          |        |
| ID         | 229                     |             |           |          | 新規作成   |
| 名前         | 1001                    |             |           |          |        |
| 内線番号       | 1001                    |             |           |          | 編集     |
| 直通番号       | (空白)                    |             |           |          | XIIIA  |
| 発信者番号      | デフォルト                   |             |           |          | 門味     |
| 自動応答       | 設定なし 設定                 |             |           |          | 一覧     |
| ステータス      | 電話機未接続                  |             |           |          | 自動応答設定 |
| SIPレジスS時間  | 2019-03-18 18:38:20     |             |           |          | =7     |
| 通話ステータス    | オフライン                   |             |           |          | 戻る     |
| ステータス変更時間  | 2019-03-18 18:38:20     |             |           |          |        |
| 相手番号       |                         |             |           |          |        |
| 備考         | test                    |             |           |          |        |
| 登録日        | 2014-10-06 18:55:13     |             |           |          |        |
| 更新日        | 2017-01-12 12:20:06     |             |           |          |        |

#### 2)状態を「有効」にします。

| ВІ         | BlueBean   Powered by Softsu V813.1 |                            |           |           |          |       |  |
|------------|-------------------------------------|----------------------------|-----------|-----------|----------|-------|--|
| 業務管理 🗕     | 顧客情報管理 🔻                            | アカウント設定 👻                  | レポート・履歴 🛨 | リアルタイムモニタ | システム設定 🗸 | へルプ 🗸 |  |
| 自動         | 応答設定                                |                            |           |           |          |       |  |
| 内線番号<br>状態 | 10                                  | 001<br>●有効 <sup>●</sup> 無効 |           |           | 戻る       |       |  |
|            |                                     | 保存                         |           |           |          |       |  |

3)新たな項目が表示されます。

表を参考に入力し、設定後保存ボタンを押下してください。

| BlueBean   Power      | ed by Softsu V8131                                                                                                    | ようこそ 様      | 1 <u>ログアウト</u> |
|-----------------------|----------------------------------------------------------------------------------------------------|-------------|----------------|
| 業務管理 👻 顧客情報管理 👻       | アカウント設定 👻 レポート・履歴 👻 リアルタイムモニタ システム                                                                                                    | ム設定 ▼ ヘルプ ▼ |                |
| 処理状況確認                |                                                                                                    |             |                |
| 自動応答設定                |                                                                                                    |             |                |
| 内線番号                  | 1001                                                                                                    | 戻る          |                |
| 状態                    | ●有効 ◎無効                                                                                                    | _           |                |
| タイムアウト時間(必須)          | 0 秒 (0 ~ 3600)<br>(回外に設定した場合は希信直後に下記の応答方法で応答します。)                                                                                                    |             |                |
| 応答方法(必何<br>(タイムアウト処理) | <ul> <li>音声メッセージのみ</li> <li>転送</li> <li>部守事電話         <ul> <li>Step1: 音声メッセージ</li> <li>ディフォルト音声</li> <li>ダウンロード・再生</li> <li>カスタム</li> <li>ファイルを選択 選択されていません (*)way)</li> </ul> </li> <li>Step2 伝言を下記のメールアドレスへ送信</li> </ul> |             |                |
|                       | 保存                                                                                                    | 4           |                |

| タイムア | ACD 着信から、自動応答設定が適用されるまでの時間を設定します。 |        |                          |
|------|-----------------------------------|--------|--------------------------|
| ウト時間 |                                   |        |                          |
| 対応方法 | 留守番電話を                            | 選択してくだ | さい。                      |
|      | Step1:音                           | 留守番電話は | こ繋ぐ前に流す、音声メッセージを決定します。   |
|      | 声メッセー                             | ディフォ   | 以下文言が流れます。               |
|      | ジ                                 | ルト音声   | 「ただいま、電話に出ることが出来ません。ピー   |
|      |                                   |        | ッという発信音の後に、メッセージを録音してく   |
|      |                                   |        | ださい。」                    |
|      |                                   | カスタム   | 音源を取り込んでいただき、音声メッセージとし   |
|      |                                   |        | て流すことができます。wav ファイルの音源をご |
|      |                                   |        | 用意ください。                  |
|      | Step2:伝                           | 留守番電話( | こ吹き込まれた、録音ファイルの送付先となるメール |
|      | 言を下記の                             | アドレスを  | 入力します。                   |
|      | メールアド                             |        |                          |
|      | レスに転送                             |        |                          |

# ◆ポイント

対応方法を「音声メッセージのみ」または「転送」をご希望の場合は、自動応答(IVR)に て設定をしてください。

## 11. 発信設定(プレビュー発信)

業務設定より、発信及び BlueBean オペレーター画面の表示項目の設定を行います。

1) 管理画面より、業務管理>業務設定>業務設定(一覧)に入ります。

発信番号を設定したい作業グループ(ACD)に紐づく業務にカーソルを合せ、そのままクリックします。

| 理 - 副客情 | 報管理 👻 アカウ | ント設定 マ レポート・履歴 マ リン   | アルタイムモニタ システ | - ム設定 マーヘルプ         |                     |           |
|---------|-----------|-----------------------|--------------|---------------------|---------------------|-----------|
| 業務設定    | Ê         |                       |              |                     |                     |           |
| 新規作成    |           |                       |              |                     |                     | 1 1~2     |
| 「務コード   | 業務名       | 業務期間                  | <u> </u>     | 登錄日                 | 更新日                 | 自動発信      |
|         | テスト業務     |                       | 実施中          | 2018-11-29 16:49:37 |                     |           |
| P0001   | 業務1       | 2005-01-01~2025-12-31 | 実施中          | 2012-03-28 00:39:33 | 2018-07-13 17:18:32 | 発信開始 発信停止 |
| 新規作成    |           |                       |              |                     |                     | 1 1~2     |

2) 業務照会から、「編集」を選択します。

| BlueBean   Powered by Sol | <b>tsu</b> \814.0     |           |          |       | ಕ್ರಾರಕ             | デモサーバー | 様   ログア |
|---------------------------|-----------------------|-----------|----------|-------|--------------------|--------|---------|
| 『管理 ▼ 顧客情報管理 ▼ アカウン       | ・ト設定 ▼ レポート・風歴 ▼      | リアルタイムモニタ | システム設定 🔻 | ヘルプ 🗸 |                    |        |         |
| 業務照会                      |                       |           |          |       |                    |        |         |
| D                         | 6                     |           |          |       | 新規作成               |        |         |
| 顧客情報力一ド                   | テストカード                |           |          |       |                    | 1      |         |
| 業務コード                     | T-アウト                 |           |          |       | 編集                 |        |         |
| 業務名                       | テスト業務                 |           |          |       | 削除                 | ich.   |         |
| 業務期間                      | 2018-01-01~2029-12-31 |           |          |       |                    |        |         |
| रन-७२ 🕜                   | 実施中                   |           |          |       | 一覧                 |        |         |
| 発信順序 😮                    | 指定無し〈負荷低〉             |           |          |       | 対応者情報設定            |        |         |
| 発信者番号                     | <u>050-</u>           |           |          |       | リアクション情報設定         |        |         |
| 作業グループ (ACD) 🕐            | TZHACD (8005)         |           |          |       | JJ JJ = J IHHUAXAL |        |         |
| 作業スーパーバイザー                | TZISV (TZISV)         |           |          |       | 次アクション情報設定         |        |         |
| デフォルト次アクション予定時間 😮         | 1日0時間0分以後             |           |          |       | 自動発信設定             |        |         |
| (OP画面)顧客情報一覧表示項目 ??       |                       |           |          |       | 顧客情報検索             |        |         |
| (OP画面)額客情報検索範囲 ?          | 全て                    |           |          |       | 発信リスト一覧            |        |         |
| 備考                        |                       |           |          |       | Ē.                 |        |         |
| 登録日                       | 2019-04-23 15:48:18   |           |          |       | 1×2                |        |         |
| 更新日                       | 2019-04-23 15:49:23   |           |          |       |                    |        |         |

3)-1業務設定編集画面が表示されます。

表を参考に項目を入力します。

| BlueBean   Powered by Softsu | V814D                                                                                                    | ಕ್ರಿಂತ | デモサーバー 様   <u>ログアウト</u>      |
|------------------------------|----------------------------------------------------------------------------------------------------|--------|------------------------------|
| 業務管理 🔻 顧客情報管理 👻 アカウント設       | 定 ▼ レポート・履歴 ▼ リアルタイムモニタ システム設定 ▼ ヘルプ ▼                                                                                                    |        |                              |
| ▌業務設定編集                      |                                                                                                    |        |                              |
|                              | テストカード     ▼       T-アウト     ・       テスト業務     ・       2018 ▼ 年 01 ▼ 月 01 ▼ 日 ~ 2029 ▼ 年 12 ▼ 月 31 ▼ 日       実施中     ▼       指定無し(負荷低) ▼       050- |        | 照会<br>新規作成<br>削除<br>一覧<br>戻る |
| 作業グループ(ACD) 🧿                | テストACD (8005)     ▼     発信者番号:     番号選択                                                                                                    |        |                              |
| 作業スーパーバイザー                   | テストsv (テストsv) *                                                                                                    | 1      |                              |
| デフォルト次アクション予定時間 👔 🕼 🔊        | 1 日 0 時間 0 分 以後                                                                                                    |        |                              |
| (OP画面)額客情報一覧表示項目 ?           | ¢                                                                                                    |        |                              |
| (OP画面)頭客情報後素範囲 <sub>(</sub>  | 全て <b>v</b>                                                                                                    |        |                              |
| 備考                           |                                                                                                    |        |                              |
|                              | 保存                                                                                                    |        |                              |

| 顧客情報カード | 初期導入編で選択した顧客情報カードが設定されています。修正はでき    |
|---------|-------------------------------------|
|         | ません。                                |
| 業務コード   | 初期導入編で設定した業務コードが入っています。必要に応じて修正を    |
|         | してください。                             |
| 業務名     | 初期導入編で設定した業務名が入っています。必要に応じて修正をして    |
|         | ください。                               |
| 業務期間    | 初期導入編で設定した業務期間が入っています。必要に応じて修正をし    |
|         | てください。                              |
| ステータス   | 実施中にしてください。実施中以外は、業務が無効となり利用できなく    |
|         | なりますのでご注意ください。                      |
| 発信順序    | 「指定無し」に設定をして下さい。                    |
| 発信者番号   | 顧客へ通知する発信番号を選択します。                  |
|         | ※1 つ下の項目「作業グループ(ACD)」で発信番号を設定した場合は、 |
|         | オペレーターの発信番号選択項目に出ます。※設定詳細は次ページ      |
| 作業グループ  | 該当業務を行うグループを選択します。※設定詳細は次ページ        |
| (ACD)   |                                     |

3) -1-1 業務設定内、作業グループ(ACD)の設定詳細 設定を行うことで、プレビュー発信時にオペレーターが発信番号(顧客へ通知される番号)を 選択して発信することができます。

<オペレーターが発信番号を選択できるようにする設定方法(管理画面)>

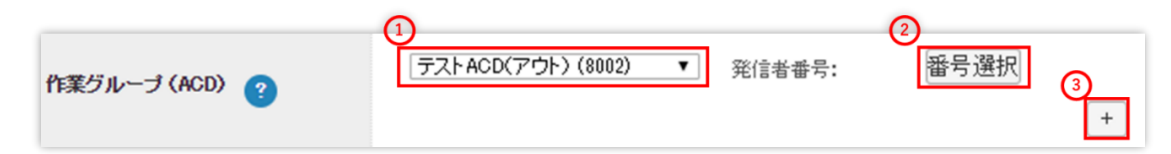

画像①で該当業務に所属させたい ACD グループをプルダウンで選択します。 画像②をクリックし、①で選択したグループの発信番号(相手への通知番号)を選択します。 ※複数選択が可能なので必要に応じて設定を行ってください。

画像③をクリックすると、ACD グループを増やすことができます。

※以下画像は保存後です。

| D                | 2                                                                              |
|------------------|--------------------------------------------------------------------------------|
| 顧客情報カード          | テストカード                                                                         |
| 業務コード            | T-アウト                                                                          |
| 業務名              | テスト業務                                                                          |
| 業務期間             | 2018-11-30~2029-12-31                                                          |
| ステータス            | 実施中                                                                            |
| 発信順序             | 指定無し(負荷低)                                                                      |
| 発信者番号            | <u>72103</u>                                                                   |
| 作業グループ (ACD)     | <u>テストACD(アウト)(8002)</u> 発信者番号: テスト0120 テスト050<br>インバウンドグルーブ(8001)発信者番号: テスト05 |
| 作業スーパーバイザー       | <u> <del>7.2.1.SV</del> (<del>7.2.1.SV)</del></u>                              |
| デフォルト次アクション予定時間  | 1日0時間0分以後                                                                      |
| (OP画面)顕容情報一覧表示項目 |                                                                                |
| 備考               |                                                                                |
| 登録日              | 2018-11-29 16:49:37                                                            |
| 更新日              | 2018-12-11 15:24:52                                                            |

◆ポイント

実際にオペレーターが選択可能になる発信者番号は以下2項目になります。

・「発信者番号」の項目で選択している番号

・「作業グループ(ACD)」の項目で設定した ACD にログインした場合、該当の ACD に紐づ く発信者番号 <オペレーターが発信番号を選択する方法(オペレーター操作)>

■BlueBean オペレーター画面をご利用の場合

オペレーター画面右上の「クリック発信通知番号」(赤枠)を押下すると発信通知番号の選択 画面が表示されます。

| /                          | クリック発信通知番号選択 |
|----------------------------|--------------|
| <u>テスト業務</u>               | クリックして選択する   |
| テストオペレーター [1100]<br>電話機未接続 | テスト06(発信者番号) |
|                            | テスト0120      |
| クリック発信通知番号:                | テスト050       |
| テスト0120 🛱                  | テスト03        |

■BlueBean Client または、salesforce をご利用の場合

画面下の【通知番号】のプルダウンより選択が可能です。

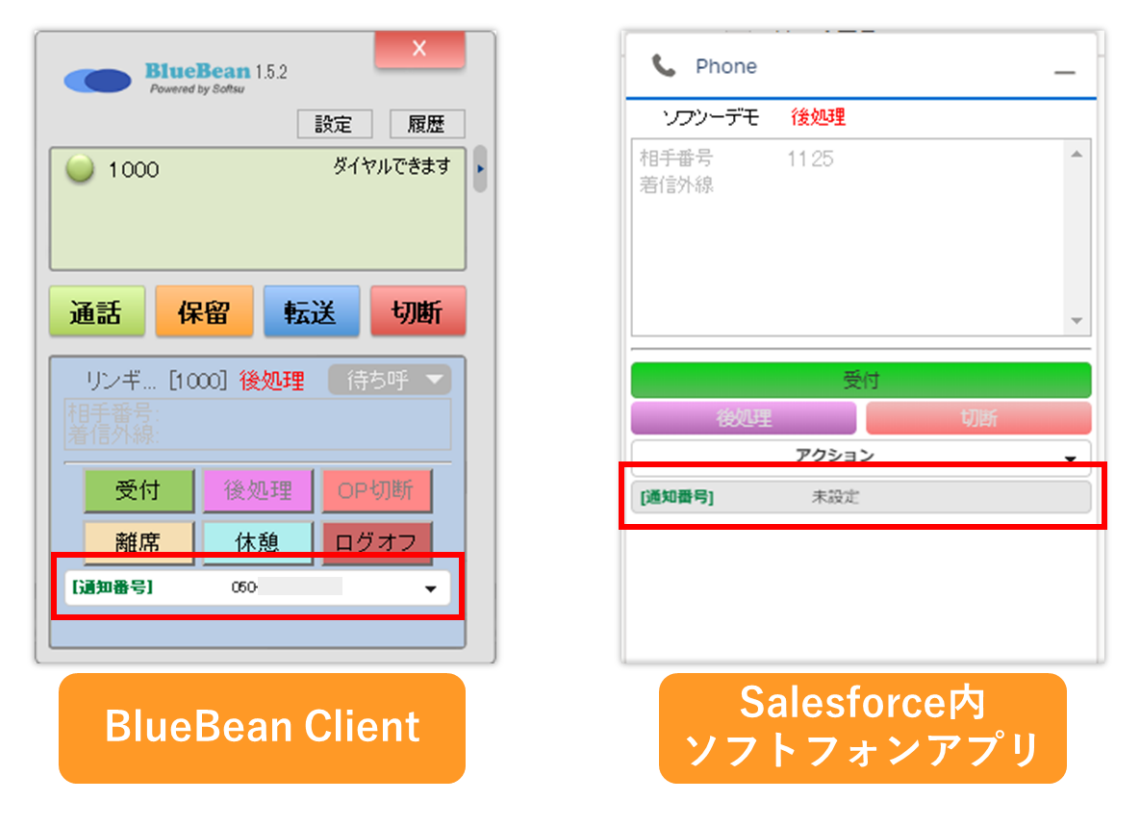

## ◆ポイント

発信者番号の優先順位一覧は「<u>11.1.発信者番号の優先順位一覧(49ページ)</u>」をご確認く ださい。 3)-2 作業スーパーバイザー・オペレーター画面

|                                     | +               |
|-------------------------------------|-----------------|
| 作業スーパーバイザー                          | テストSV (テストSV) * |
| デフォルト次アクション予定時間 <sub>(3)</sub> (8項) | 1 日 0 時間 0 分 以後 |
| (OP画面)顧客情報一覧表示項目 😮                  | ¢               |
| (OP画面)顧客情報検索範囲 <sub>?</sub>         | 全て •            |
|                                     |                 |
| 備考                                  |                 |
|                                     | 1               |
|                                     | 保存              |
|                                     |                 |

| 作業スーパーバイザー    | 担当スーパーバイザーを選択します。             |                           |  |  |  |
|---------------|-------------------------------|---------------------------|--|--|--|
|               | ※詳細は、初                        | 期導入編「管理者の設定」をご確認ください。     |  |  |  |
| デフォルト次アクショ    | オペレーター画面の次アクション予定時間のデフォルトの表示を |                           |  |  |  |
| ン予定時間         | 設定します。                        |                           |  |  |  |
|               | ※外部 CRM 注                     | 連携をご利用の場合は、反映されないのでデフォルト  |  |  |  |
|               | のままで問題ありません。                  |                           |  |  |  |
| (OP 画面) 顧客情報一 | オペレーター                        | 画面の以下の 4 つの機能に表示する項目を設定する |  |  |  |
| 覧表示項目         | ことができま                        | す。                        |  |  |  |
|               | ・再架電リス                        | トでの表示項目                   |  |  |  |
|               | ・ポップアッ                        | プの表示項目                    |  |  |  |
|               | ・顧客情報検                        | 索画面での検索結果の表示項目            |  |  |  |
|               | ・担当リストでの表示項目                  |                           |  |  |  |
|               | ※外部 CRM 連携をご利用の場合は設定不要です。     |                           |  |  |  |
| (OP 画面) 顧客情報検 | オペレーター画面から検索できる顧客の範囲を設定します。   |                           |  |  |  |
| 索範囲           | 全て                            | 該当業務に紐づいている顧客の検索可能です。     |  |  |  |
|               | 所属 ACD                        | 該当業務に紐づいている顧客且つ、オペレーター    |  |  |  |
|               |                               | がログインしている ACD に紐づいているリストの |  |  |  |
|               |                               | 顧客の検索が可能です。               |  |  |  |
|               | OP 指定                         | 該当業務に紐づいている顧客且つ、オペレーター    |  |  |  |
|               |                               | に紐づいているリストの顧客の検索が可能です。    |  |  |  |
|               | ※外部 CRM 注                     | 連携をご利用の場合は、反映されないのでデフォルト  |  |  |  |
|               | の「全て」の                        | ままで問題ありません。               |  |  |  |
| 備考            | メモ欄です。                        |                           |  |  |  |

#### BlueBean マニュアル インバウンド編

#### 11.1.発信者番号の優先順位一覧

相手に通知する発信者番号は、いくつか設定箇所があります。

設定箇所により優先度が変わり、優先順位の高い設定がない場合、次に優先順位が高い設定を 適用します。

<**優先1**(プレビュー発信)>

業務設定の作業グループ(ACD)の項目で設定し、オペレーターが選択している番号。

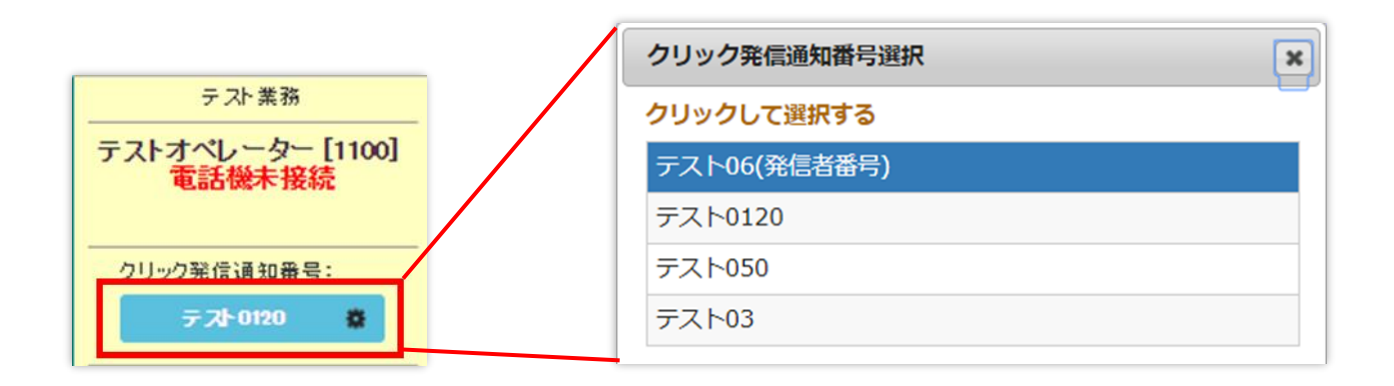

#### <優先2(プレビュー発信)>

業務設定の発信者番号

| 業務照会            |                           |  |  |        |            |
|-----------------|---------------------------|--|--|--------|------------|
| D               | 2                         |  |  |        | 新規作成       |
| 轄 情報 カード        | <u>テストカード</u>             |  |  |        |            |
| 業務コード           | T-アウト                     |  |  |        | 編集         |
| 業務名             | テスト業務                     |  |  |        | )<br>NIR2  |
| 業務期間            | 2018-11-30~2029-12-31     |  |  |        | म्बरास     |
| ステータス           | 実施中                       |  |  | 一覧     |            |
| 略信順序            | 指定無し(負荷低)                 |  |  |        |            |
| 能信者番号           | 050-                      |  |  |        | 对応者情報設定    |
| 乍葉グループ(ACD)     | <u>テストACD(アウト) (8002)</u> |  |  |        | リアクション情報設定 |
| 作業スーパーバイザー      | <u> テストSV (テストSV)</u>     |  |  |        | 次アクション情報設定 |
| デフォルト次アクション予定時間 | 1日0時間0分以後                 |  |  |        |            |
| OP画面)碩客情報一覧表示項目 |                           |  |  |        | 自動発信設定     |
| 備考              |                           |  |  |        | 語方法机论亦     |
| 登録日             | 2018-11-29 16:49:37       |  |  | 顧音用報便赤 |            |
| 更新日             | 2018-12-06 13:24:15       |  |  |        | 発信リストー智    |

<**優先3**(プレビュー発信)>

内線番号の発信者番号

デフォルトの場合は、デフォルトゲートウェイ設定の番号が通知されます。

|        | BlueBean   Pow     | vered by Softsu V8.12 |           | t:               | ರ್ಶಿಕ ನ  | デモサーバー | · 様   ログアウト |
|--------|--------------------|-----------------------|-----------|------------------|----------|--------|-------------|
| 業務管理 🔻 | 顧客情報管理 👻           | アカウント設定 🗸             | レポート・層歴 🚽 | リアルタイムモニタ        | システム設定 🗸 | ヘルプ    |             |
| 内線     | 番号照会               |                       |           |                  |          |        |             |
| ID     | 16                 |                       |           | 新                | 現作成      |        |             |
| 名前     | 内線テ                | スト                    |           |                  |          |        |             |
| 内線番号   | 1100               |                       |           | ) ( <del>1</del> | 編集       |        |             |
| 直通番号   | (空白)               |                       |           |                  | 51170    |        |             |
| 発信者番   | <b>号</b> デフォル      | νŀ                    |           |                  | 7416     |        |             |
| 自動応答   | 設定な                | し 設定                  |           | -                | 一覧       |        |             |
| ステータス  | <b>て</b> 話機        | 未接続                   |           | 自動               | 芯答設定     |        |             |
| SIPレジス | <b>多時間</b> 2018-1  | 2-14 01:00:07         |           |                  | = -      |        |             |
| 通話ステ   | ータスオフラー            | €)<br>()              |           |                  | ≍බ       |        |             |
| ステータス  | <b>変更時間</b> 2018-1 | 2-14 01:00:07         |           |                  |          |        |             |
| 相手番号   |                    |                       |           |                  |          |        |             |
| 備考     |                    |                       |           |                  |          |        |             |
| 登録日    | 2018-1             | 1-28 17:26:52         |           |                  |          |        |             |
| 更新日    | 2018-1             | 1-28 17:26:52         |           |                  |          |        |             |

<**優先4**(プレビュー発信)>

デフォルトゲートウェイ設定

| BlueBean   Powered by Softsu V&12.0 |                  |           |           |           |          |     |
|-------------------------------------|------------------|-----------|-----------|-----------|----------|-----|
| 業務管理 👻                              | 顧客情報管理 👻         | アカウント設定 👻 | レポート・層歴 🚽 | リアルタイムモニタ | システム設定 🗸 | ヘルプ |
| 「ディ                                 | ┃ ディフォルトゲートウェイ設定 |           |           |           |          |     |
| ディフォル                               | レトゲートウェイ         | 50-       |           |           | 編編       | ŧ   |
|                                     |                  |           |           |           | 戻る       | 3   |

# お問い合わせ窓口

## ■お問い合わせ時に必要な情報

ご契約中のお客様であることを確認するために、以下の情報をサポート担当者へお伝えください。

- ・ 会社名(申込書記載のご契約社名)
- ・ お名前
- ・ サーバー名(画面の URL に記載がある「bbw (bbs)●●●●~.com」)

#### ■BlueBean サポートセンター(BlueBean の操作方法はこちら)

- ・電話:050-5810-7978
- ・メール:bb-support@softsu.co.jp
- ・窓口営業時間:10時~18時(土日祝日、夏季休業、年末年始除く)

#### ■サポートツール

お問い合わせの内容に合わせて、以下もご利用下さい。 ・サポートドキュメント(各種マニュアル) <u>https://www.bluebean365.jp/document/</u> ・よくある質問(FAQ)

https://www.bluebean365.jp/faq/

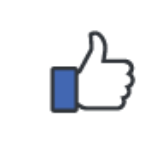

コールセンターで、すぐに使える便利な情報を紹介中! BlueBean 公式 Facebook ページに「いいね!」をお願いします! https://www.facebook.com/bluebeanofficial/

# 変更履歴

| 年月日       | Ver   | 変更内容                     |
|-----------|-------|--------------------------|
| 2020/6/8  | 1.0.0 | 新規作成                     |
| 2021/3/19 | 1.0.1 | サイト URL 変更に伴い、記載 URL の変更 |
|           |       |                          |
|           |       |                          |
|           |       |                          |
|           |       |                          |
|           |       |                          |
|           |       |                          |
|           |       |                          |
|           |       |                          |
|           |       |                          |
|           |       |                          |
|           |       |                          |
|           |       |                          |
|           |       |                          |